# **IP Interface**

# FT 636

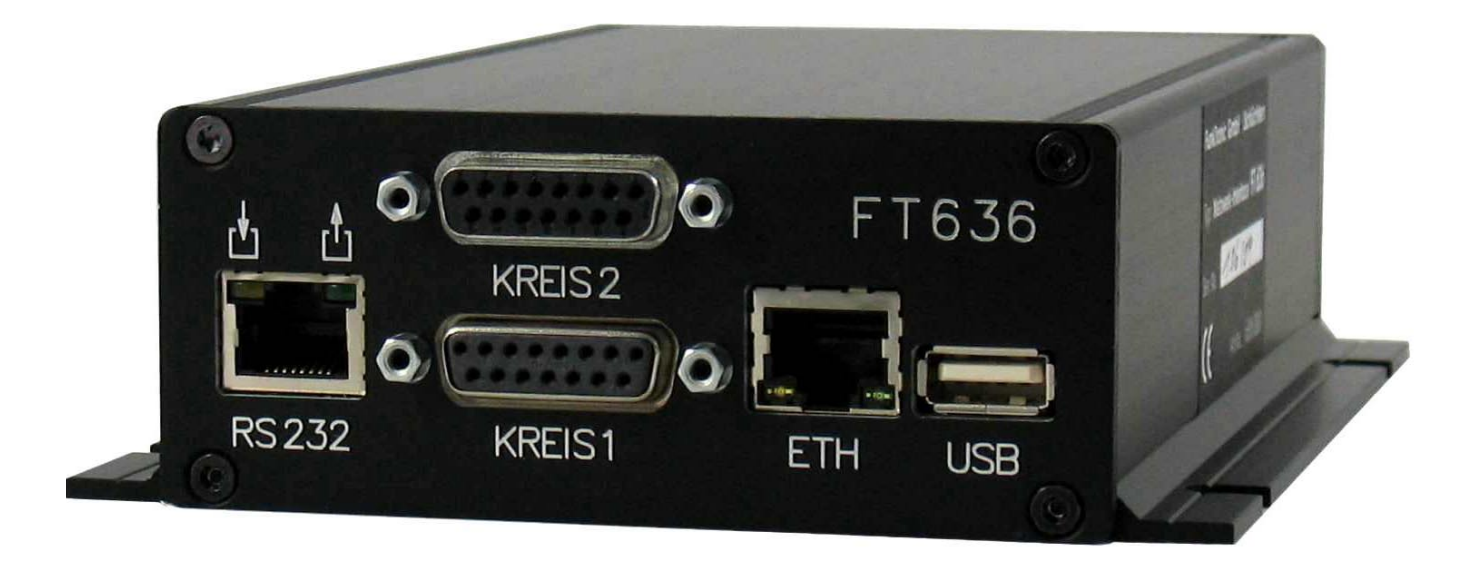

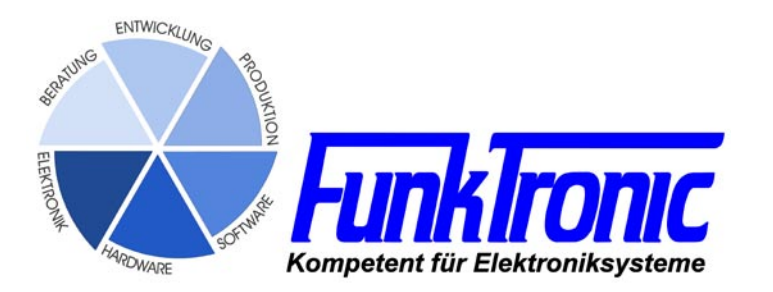

## Inhalt

| Allgemeine Eigenschaften                                                    | 3  |
|-----------------------------------------------------------------------------|----|
| Anschaltbeispiele                                                           | 4  |
| z.B. zwei Sprechkreise über Lokales Netzwerk (LAN)                          | 4  |
| z.B. zwei Sprechkreise überLokales Netzwerk (LAN) zu verschieden Standorten | 4  |
| z.B. ein Sprechkreis überInternet (WAN, DSL)                                | 4  |
| Vieldrahtanbindung des FT636 IP Interfaces                                  | 5  |
| 2-Draht-Anbindung des FT636 IP Interfaces                                   | 5  |
| Anschlüsse                                                                  | 6  |
| RS232-Anschlusskabel                                                        | 8  |
| Konfiguration                                                               | 10 |
| Allgemeines                                                                 | 10 |
| PC für die Konfiguration vorbereiten                                        | 12 |
| Die FT636 IP Interface Konfigurationsoberfläche                             | 14 |
| Die Seite TCP/IP-Einstellungen                                              | 15 |
| Die Seite Potentiometereinstellungen                                        | 18 |
| Potentiometereinstellung und Abgleichanweisung                              | 19 |
| Die Seite Registereinstellungen                                             | 20 |
| Die Seite I/O-Konfiguration                                                 | 26 |
| Die Seite Normalbetrieb                                                     | 30 |
| Konfigurationsbeispiele                                                     | 31 |
| Im lokalen Netzwerk, im gleichen Netzwerksegment                            | 31 |
| Im lokalen Netzwerk, in verschiedenen Netzwerksegmenten                     | 32 |
| Verbindung über das Internet (DSL)                                          | 33 |
| Verbindung über das Internet (DSL) mit VPN-Tunnel                           | 35 |
| Verbindung über ISDN                                                        | 36 |
| Bestellinformationen                                                        | 37 |
| Technische Daten                                                            | 37 |

## Allgemeine Eigenschaften

Das FT636 IP Interface wird eingesetzt, wenn ein Funkgerät abgesetzt bedient werden soll. Durch Nutzung von VoIP (Voice over IP) und RoIP (Radio over IP) sind praktisch unbegrentzte Enfernungen überbrückbar. Da die NF-Informationen, sowie die Steuerinformationen auf IP über Ethernet umgesetzt werden, kann jedes lokale Datennetz (LAN) als auch das Internet (WAN) zur Übertragung herangezogen werden.

#### Eigenschaften

- Unterstützung von bis zu 2 Sprechkreisen/Funkkreisen mit je
  - NF In/Out (galvanisch getrennt), 2-Draht oder 4-Draht
    - Sendertastausgang (PTT, potentialfrei)
    - Trägereingang (Squelch)
    - 4 Schaltausgänge (Kanalschaltung)
- RS232 für
  - Programmierung Datenübertragung Abgleich
- 5 weitere Schalteingänge
- USB-Anschluss für
  - Einspielen von Konfigurationsdaten
- Netzwerkanschluss (Ethernet)
- Pilottonauswerter 3300Hz und Filter
- 5-Tonauswerter
- Konfiguration über Webbrowser (Internet Explorer, Firefox, ...)
- Optional

FMS/FFSK-Auswertung und Durchschaltung (UGA-Modul)

Das FT636 IP Interface ist in zwei verschiedenen Gehäusen lieferbar

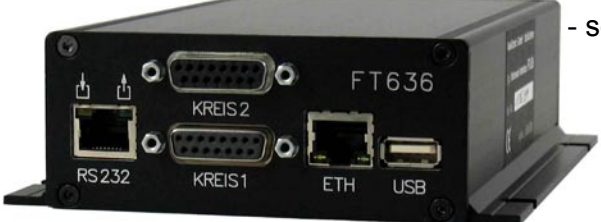

schwarzes Alu-Flansch-Gehäuse

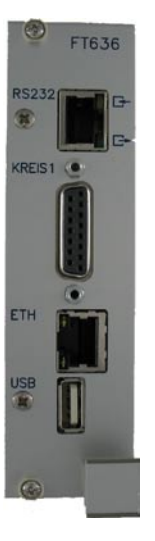

- 19 Zoll Einschub-Kassette

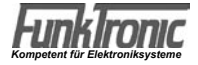

#### z.B. zwei Sprechkreise über Lokales Netzwerk (LAN)

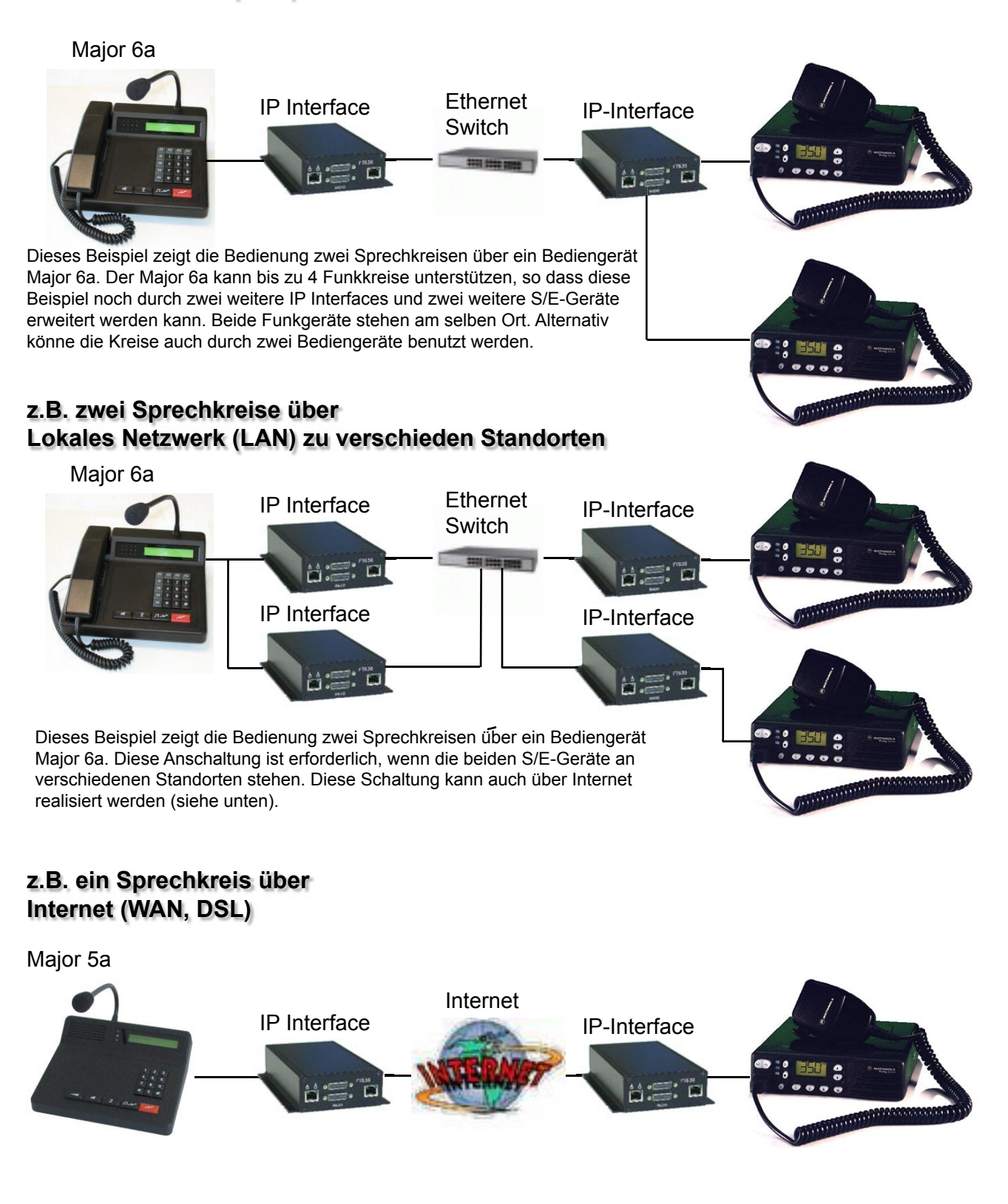

Auch über Internet sind zwei Sprechkreise realisierbar. Ein ausreichend schneller DSL-Anschluss ist erforderlich.

Die folgenden Upload-Raten gelten, wenn das IP-Interface alleiniger Nutzer des Anschlusses ist

- 1-Kanalbetrieb: min. 96kBit/s
- 2-Kanalbetrieb: min. 160kBit/s

Alle oben vorgestellten Anschaltungen sowohl in 2-Draht- als auch in Vieldraht-Technik realisiert werden. Somit ist die Möglichkeit gegeben, das FT636 flexibel in vorhandene Infrastrukturen einzubauen.

## Vieldrahtanbindung des FT636 IP Interfaces

Werksseitig sind die FT636 IP Interfaces so voreingestellt, dass die Vieldraht-Technik unterstützt wird. Hierzu werden 7 Adern gebraucht (4 x NF-In/Out, 1 x PTT, 1 x Squelch, 1 x Ground). Wird Kanalschaltung, Alarmierung oder Signalisierung benötigt, kommen bis zu 15 weitere Adern hinzu (15 x Schalteingänge).

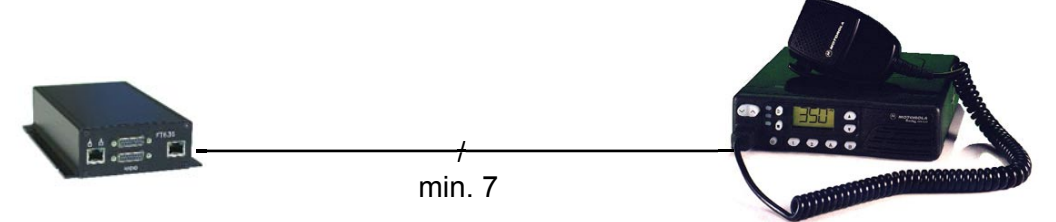

## 2-Draht-Anbindung des FT636 IP Interfaces

Um bestehende 2-Draht-Installationen weiter nutzen zu können, besteht die Möglichkeit das FT636 umzuprogrammieren. Im 2-Draht-Betrieb dienen die Kontakte 4 und 5 der 15-pol. D-Sub-Stecker gleichzeitig als Ein-und Ausgang. PTT wird als Pilotton übertragen.

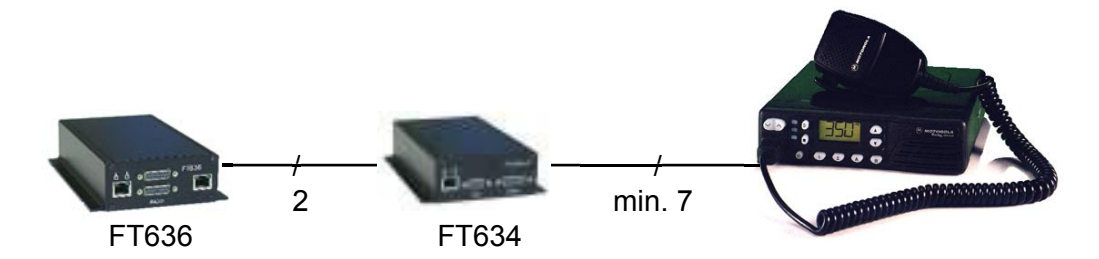

#### Programmierung der Register für 2-Draht-Übertragung

| Register | Stelle | Bediengeräteseite                           | Funkgeräteseite                                |
|----------|--------|---------------------------------------------|------------------------------------------------|
| 152      | 1      | 0 - kein Pilottonfilter                     | 0                                              |
| 152      | 4      | 1 - Pilotton 3300 Hz                        | 0 - wenn kein Pilotton, sonst auch 1 (3300 Hz) |
| 153      | 1      | 1 - Auswerter Pilotton                      | 1 - Auswerter Pilotton                         |
| 153      | 2      | 2 - 2-Draht Simplex (4 Duplex)              | 2 - 2-Draht Simplex                            |
| 153      | 3      | 1 - lokaler Vorrang, Bediengerät            | 2 - Vorrang Gegenseite, Bediengerät            |
| 153      | 4      | 2 - NF Gegenseite ein, ohne Squelch und PTT | 1- lokale NF ein, ohne Squelch und PTT         |
| 153      | 5      | 1 - lokale NF ein, bei PTT an               | 1 - lokale NF ein, bei Squelch an              |
| 153      | 6      | 2 - NF Gegenseite ein, bei Squelch an       | 2 - NF Gegenseite ein, bei PTT an              |
| 153      | 7      | 1 - lokale NF ein, bei Squelch und PTT an   | 2 - NF Gegenseite ein, bei Squelch und PTT an  |

Damit ergeben sich folgende Registersettings:

| Register | Bediengeräteseite | Funkgeräteseite |
|----------|-------------------|-----------------|
| 152      | 02510128          | 02500128        |
| 153      | 12121210          | 12211220        |

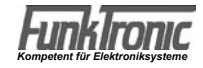

## Anschlüsse

RS232, Schaltausgänge - 8-polige RJ45-"Western"-Buchse

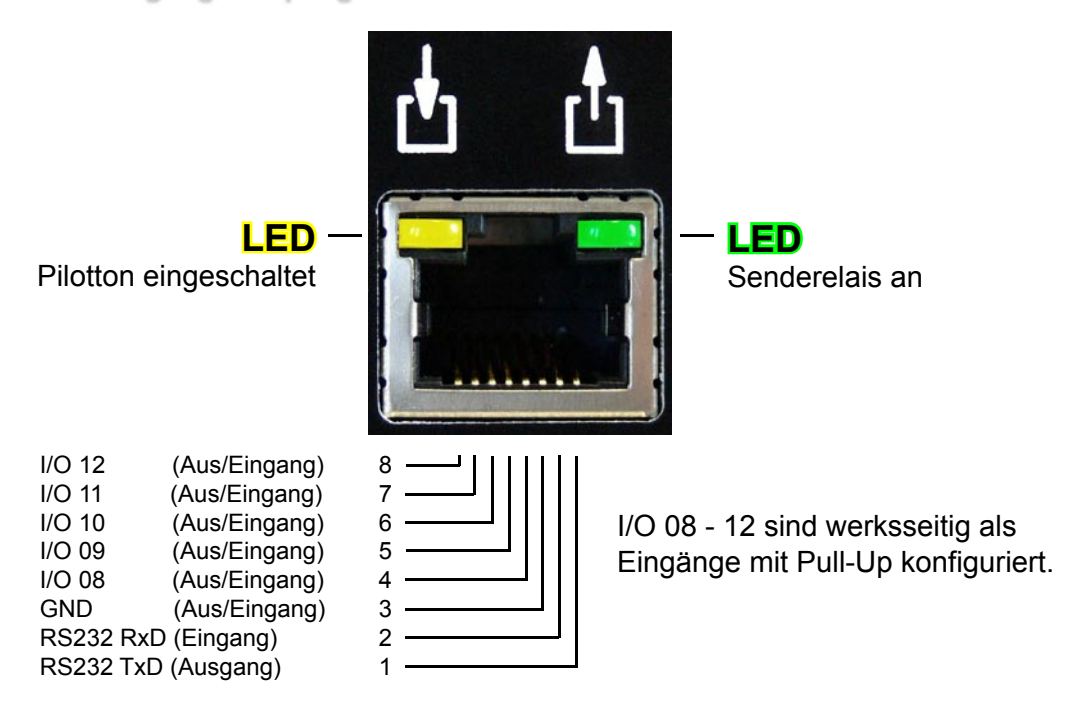

#### Netzwerkanschluss, Ethernet - 8-polige RJ45-"Western"-Buchse

Der Anschluss an das Netzwerk erfolgt über ein Standard Patch-Kabel.

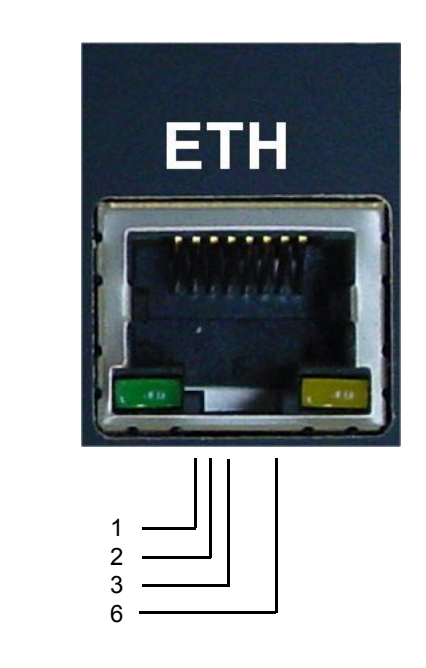

#### TX-RX+ RX-

TX+

#### 2-Draht-Betrieb

Das Bild auf der folgenden Seite zeigt die Anschlussbelegung für den 4-Draht -Betrieb des FT636. Soll das Gerät im 2-Draht-Betrieb eingesetzt werden, so dienen die Kontakte 4 und 5 gleichzeitig als NF-Eingang und NF-Ausgang. Der Major muss dann natürlich für den 2-Draht Betrieb programmiert werden. Die gemeinsamen Ein-Ausgänge beim Major sind die Kontakte 7 und 8. Diese müssen mit Pin 4 und 5 am FT636 verdrahtet werden. Das FT636 IP Interface sollte dann auch nur im Halbduplex-Betrieb arbeiten.

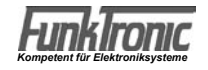

#### 15-polige Sub-D Buchsen (RADIO 1 und RADIO 2)

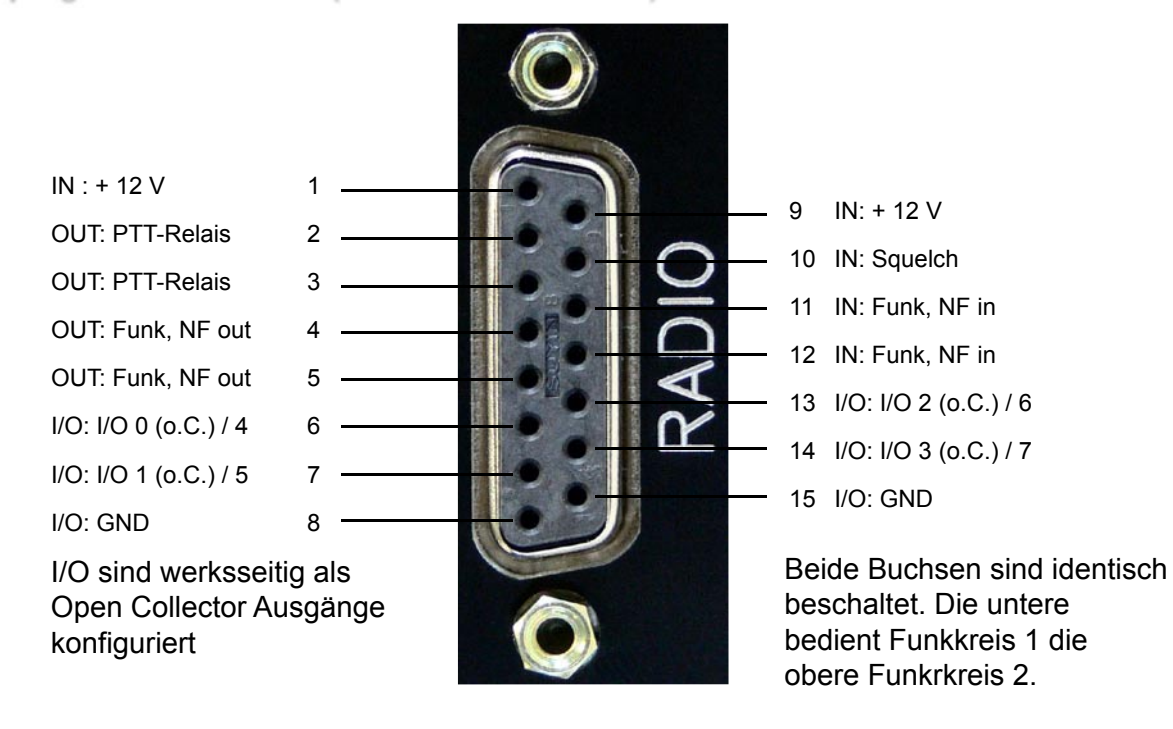

#### Kabelbelegung Major 4a -> FT636 (Standard Cat 5 Patch-Kabel nach EIA/TIA-T568B-Norm)

| Major                 | RJ45 | Farbe       | 15-pol. Sub-D, male              | FT636                 |
|-----------------------|------|-------------|----------------------------------|-----------------------|
| Bedeutung             | Pin  |             | Pin                              | Bedeutung             |
| NF In, potentialfrei  | 1    | weiß/orange | 5                                | NF Out, potentialfrei |
| NF In, potentialfrei  | 2    | orange      | 4                                | NF Out, potentialfrei |
| Squelch In            | 3    | weiß/grün   | 3                                | PTT Out               |
| GND                   | 4    | blau        | 2 / 8 / 15 im<br>Stecker brücken | GND                   |
| Ub +12∨               | 5    | weiß/blau   | 1 /  9 im<br>Stecker brücken     | Ub +12∨               |
| PTT Out               | 6    | grün        | 10                               | Squelch In            |
| NF Out, potentialfrei | 7    | weiß/braun  | 11                               | NF In, potentialfrei  |
| NF Out, potentialfrei | 8    | braun       | 12                               | NF In, potentialfrei  |

#### Kabelbelegung S/E-Gerät -> FT636 (Standard Cat 5 Patch-Kabel mit offenem Ende)

| Send | letastung gegen Masse / | GND          |             |                                  |                       |
|------|-------------------------|--------------|-------------|----------------------------------|-----------------------|
|      | Funk – Gerät            | offenes Ende | Farbe       | 15-pol. Sub-D, male              | FT636                 |
|      | Bedeutung               |              |             | Pin                              | Bedeutung             |
|      | NF In, potentialfrei    | -            | weiß/orange | 5                                | NF Out, potentialfrei |
|      | NF In, potentialfrei    | -            | orange      | 4                                | NF Out, potentialfrei |
|      | PTT - In                |              | weiß/grün   | 3                                | PTT Out               |
|      | GND                     | -            | blau        | 2 / 8 / 15 im<br>Stecker brücken | GND                   |
|      | Ub +12∨                 | -            | weiß/blau   | 1 /  9 im<br>Stecker brücken     | Ub +12V               |
|      | Squelch Out             | -            | grün        | 10                               | Squelch In            |
|      | NF Out, potentialfrei   | -            | weiß/braun  | 11                               | NF In, potentialfrei  |
|      | NF Out, potentialfrei   | -            | braun       | 12                               | NF In, potentialfrei  |

Soll Sendetastung gegen Ub +12V erfolgen, muss die Brücke 2 nach 8 / 15 aufgetrennt werden. Stattdessen ist eine Brücke von 2 nach 1 / 9 vorzusehen.

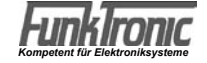

#### 4-polige USB-A Buchse

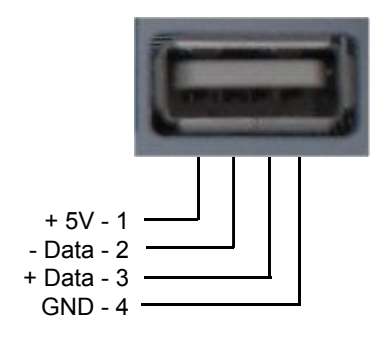

RS232 Buchse an der FT634

## RS232-Anschlusskabel

#### RS232 9-pol Stecker im Computer eingebaut

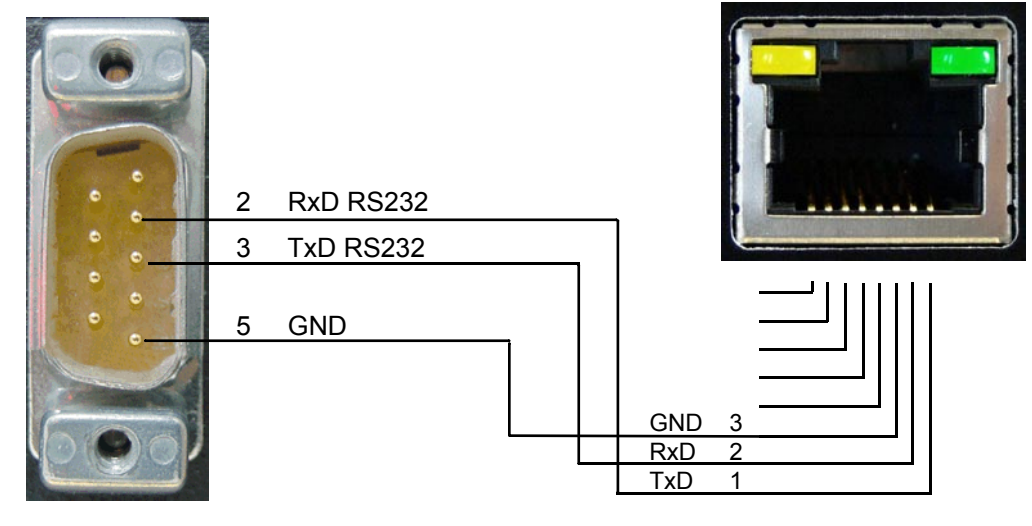

#### 64-poliger Busstecker, 19 Zoll Ausführung

| Pin | A    |                     | С    |                    |
|-----|------|---------------------|------|--------------------|
| 1   | IN : | + 12 Volt           | IN:  | + 12 Volt          |
| 2   | IN : | Analog 1 (0-7V)     | IN:  | Analog 2 (0-7V)    |
| 3   | I/O: | I/O 08 (Pull-up 5V) |      |                    |
| 4   | I/O: | I/O 09 (Pull-up 5V) | IN : | Funk, NF in 2      |
| 5   | I/O: | I/O 10 (Pull-up 5V) | OUT: | Funk, NF out 2     |
| 6   | I/O: | I/O 11 (Pull-up 5V) | OUT: | Funk, NF out 2     |
| 7   | I/O: | I/O 12 (Pull-up 5V) | IN:  | Funk, NF in 2      |
| 8   | I/O: | I/O 13 (Pull-up 5V) | OUT: | Bus, NF FUNK>BUS   |
| 9   | I/O: | I/O 14 (Pull-up 5V) |      |                    |
| 10  | I/O: | I/O 15 (Pull-up 5V) | IN : | Funk, NF in 1      |
| 11  | I/O: | I/O 0 (o.C.)        | IN : | Funk, NF in 1      |
| 12  | I/O: | I/O 1 (o.C.)        |      |                    |
| 13  | I/O: | I/O 2 (o.C.)        |      |                    |
| 14  | I/O: | I/O 3 (o.C.)        |      |                    |
| 15  | I/O: | I/O 4 (o.C.)        | OUT: | Funk, NF out 1     |
| 16  | I/O: | I/O 5 (o.C.)        | OUT: | Funk, NF out 1     |
| 17  | I/O: | I/O 6 (o.C.)        | I/O: | I/O 7 (o.C.)       |
| 18  | IN : | Steckplatzkonfig. 1 |      |                    |
| 19  | IN : | Steckplatzkonfig. 2 |      |                    |
| 20  | IN : | Steckplatzkonfig. 3 | IN : | Bus, NF BUS>FUNK   |
| 21  | IN : | Steckplatzkonfig. 4 |      |                    |
| 22  | IN : | RXD (RS232_ext)     | OUT: | TXD (RS232_ext)    |
| 23  | I/O: | SDA (I2C)           | I/O: | SCL (I2C)          |
| 24  | OUT: | PTT-Relais Kreis 1  | OUT: | PTT-Relais Kreis 1 |
| 25  | OUT: | PTT-Relais Kreis 2  | OUT: | PTT-Relais Kreis 2 |
| 26  | IN : | Squelch Kreis 1     | IN:  | Squelch Kreis 2    |
| 27  |      |                     |      |                    |
| 28  |      |                     |      |                    |
| 29  |      |                     |      |                    |
| 30  |      |                     |      |                    |
| 31  |      |                     | OUT: | +5V                |
| 32  | I/O: | GND                 | I/O: | GND                |
|     |      |                     |      |                    |

#### Konfiguration Allgemeines

Das FT636 IP Interface verwendet zur Übermittlung des Funkverkehrs und der Steuerinformationen TCP/IP über Ethernet. Die hierbei auftretenden Besonderheiten müssen unbedingt beachtet werden. Die Begriffe werden hier zunächst an einem einfachen Fall erläutert, im Folgenden gibt es dann einige komplexere Konfigurationsbeispiele.

Der einfachste Fall ist gegeben, wenn beide beteiligten IP Interfaces im lokalen Netzwerk im selben Neztwerksegment installiert sind. D.h., zwischen den beiden Geräten ist lediglich ein Switch oder Hub zu finden, es findet kein Routing statt (siehe Konfigurationsbeispiel 1).

Sind die beiden IP Interfaces die einzigen Geräte im Netzwerk, können die Einstellungen völlig frei gewählt werden. In anderen Fall muss darauf geachtet werden, dass keine Kollisionen mit den Konfigurationen der bestehenden Infrastruktur auftreten.

**WICHTIG:** In jedem TCP/IP Netzwerk wird jedes Gerät über eine eigene IP-Adresse angesprochen. Daher dürfen IP-Adressen in einem Netzwerk nur einmal vorkommen.

IP-Adressen können in Neztwerken automatisch oder manuell vergeben werden. Das FT636 IP Interface unterstützt nur die manuelle Vergabe von IP-Adressen.

In dem Netzwerk müssen daher die manuell vergebenen Adressen ermittelt werden.

Wird das IP Interface in einem Netzwerk eingebaut, das eine automatische IP-Adressvergabe bereitstellt, muss zusätzlich vor Inbetriebnahme geklärt werden, welche Adressbereiche für die automatische Vergabe reserviert sind. Beides sollte sich über die, für das Netzwerk verantwortliche Person klären lassen. Geht das nicht, helfen sogenannte IP-Scanner (z.B. Free IP Scan, Advanced IP Scanner, beide für Windows, Freeware). Das sind Programme, die die im Netzwerk vorhandenen IP-Adressen ermitteln. Natürlich funktioniert das nur bei Geräten die gerade eingeschaltet sind, daher sind die Ergebnisse mit Vorsicht zu genießen.

Für die Konfiguration des FT636 IP Interfaces kann jede der freien Adressen Verwendung finden.

Die Vorbelegung der wichtigsten Netzwerkeinstellungen eines FT636 IP Interfaces ist folgende:

| lokale IP-Adresse:  | 192.168.16.191       |
|---------------------|----------------------|
| Ziel IP-Adresse:    | 192.168.16.192       |
| Netzmaske:          | 255.255.255.0        |
| Ports:              |                      |
| Audio/NF            | 10000, Protokoll UDP |
| Seriell/Steuerdaten | 10001, Protokoll TCP |
| Web Server          | 80, Protokoll TCP    |
|                     |                      |

Hierbei gilt:

#### Die IP-Adressen müssen sich unterscheiden

#### Netzmaske und Ports müssen bei beiden Geräten identisch sein.

D.h., in jedem Fall muss mindestens eins der beiden IP Interfaces umkonfiguriert werden, und es muss eine neue IP-Adresse vergeben werden.

Für folgendes Beispiel soll ein FT636 IP Interface seine IP-Adresse behalten, das andere soll die IP-Adresse 192.168.16.192 bekommen.

Es wird folgendes benötigt:

- Ein PC

- Ein Switch oder Hub mit mindestens drei freien Ethernet/LAN-Anschlüssen

#### alternativ

- Ein, an ein Neztwerk angeschlossener PC
- Zwei Anschlüsse an ein bestehendes Netzwerk

Für den zweiten Fall muss sichergestellt sein, dass keine Addresskonflikte mit dem bestehenden Netzwerk auftreten. Daher ist die erste Variante der Einfachheit halber zu bevorzugen. Der PC muss über eine IP-Adresse verfügen, die mit 192.168.16. beginnt und als vierte Stelle einen beliebigen Wert von 1 bis 254 annehmen kann, nicht jedoch 191 und 192.

Die Neztwerkmaske des PCs muss, wie bei den FT636 IP Interfaces auf 255.255.255.0 gesetzt werden. Diese IP-Adresse kann zusätzlich als zweite Adresse zu einer bereits vorhandenen IP-Adresse im PC eingerichtet werden.

Jetzt kann das erste FT636 IP Interface zur Konfiguration angeschlossen werden (Strom und Netzwerk).

Im PC wird ein Web-Browser (Internet Explorer, Firefox, Opera, ...) geöffnet und in der Adresszeile wird eingegeben: http://192.168.16.191

Es erscheint die Konfigurationsseite des FT636 IP Interfaces (s. u.).

Im Feld Modus wird "Konfiguration 0 (TCP/IP)" ausgewählt, auf "Anwenden" geklickt und dann auf die Seite "Applikation" gewechselt.

Die "lokale IP-Adresse" wird auf 192.168.16.192 geändert.

Die "Ziel IP-Adresse" wird auf 192.168.16.191 geändert, danach "Anwenden" klicken.

**WICHTIG:** Da sich die Adresse geändert hat, muss jetzt im Browser **http://192.168.16.192** angegeben werden, um die Konfiguration fertigzustellen.

Es wird wieder auf die Seite "System" gewechselt und es erfolgt die Auswahl "Normalbetrieb" im Feld "Modus". Wieder "Anwenden" klicken. Das System startet.

Jetzt kann auch das zweite System angeschlossen (Strom und Netzwerk) und gestartet werden. Dieses ist nach wie vor über **http://192.168.16.191** erreichbar und wird jetzt auf der Seite "System" auf den Modus "Normalbetrieb" gesetzt. Es startet nach dem Klick auf "Anwenden".

Dass beide IP-Interfaces eine Verbindung aufgenommen haben, kann festgestellt werden, wenn beim Start an der seriellen Schnittstelle ein Terminal (Windows PC mit Hypeterminal, Einstellungen siehe unten) angeschlossen ist. Es erscheinen dann verschiedene Statusmeldungen. Ist im Netzwerk ein Syslog-Server (z.B. KIWI Syslog Server, Windows, Freeware) vorhanden, so erhält dieser die gleichen Meldungen. Diese können im Logfile mitgelesen werden.

Die Geräte sind jetzt folgerdermaßen konfiguriert:

|                     | 1. FT636 IP Interface | 2. FT636 IP Interface |
|---------------------|-----------------------|-----------------------|
| lokale IP-Adresse:  | 192.168.16.191        | 192.168.16.192        |
| Ziel IP-Adresse:    | 192.168.16.192        | 192.168.16.191        |
| Netzmaske:          | 255.255.255.0         | 255.255.255.0         |
| Ports:              |                       |                       |
| Audio/NF            | 10000                 | 10000                 |
| Seriell/Steuerdaten | 10001                 | 10001                 |
| Web Server          | 80                    | 80                    |
|                     |                       |                       |

Die Geräte sind jetzt bereit für den Betrieb in einem lokalen Netzwerk (ohne Routing, ein Segment). Sie nehmen sofort Kontakt auf und schalten eine Verbindung durch.

Sollen die Ports geändert werden, sind folgende Einschränkungen zu beachten. Der Web Server Port 80 ist Standard. Wird dieser Port geändert, so muss die Portnummer in der Adresszeile des Browsers mit angegeben werden.Erfolgt eine Änderung, z. B. auf 10025, so muss im Browser http://192.168.16.191:10025 eingegeben werden.

Es sollte kein Port unterhalb von 1024 benutzt werden. Hier liegen die im TCP-Standard vorgegebenen Ports (well known Ports), die von anderen Programmen/Diensten benutzt werden. Die höchste Portnummer, die vergeben werden kann ist 65535.

Die Einstellungen für die serielle Schnittstelle sind:

- 9600 Bit/s

- 8 Datenbits
- keine Parität
- 1 Stopbit
- kein Handshake

ACHTUNG: gekreuztes Kabel verwenden

#### PC für die Konfiguration vorbereiten

Wie weiter oben bereits angemerkt, erfolgt die Konfiguration der FT636 IP Interfaces mit Hilfe eines Web-Browsers. Dabei ist es egal, welches Betriebssystem (Windows, Linux, Apple Mac ...) auf dem PC läuft. Auch der Web Browser (Firefox, Internet Explorer, Opera, ...) kann frei gewählt werden.

Lediglich die Einstellung der IP-Adressen muss auf dem PC so vorgenommen werden, dass das IP-Interface angesprochen werden kann. Daher werden die Schritte hier kurz dargestellt.

#### Windows PC

Die Konfiguration wird hier anhand eines Windows XP PCs beschrieben, funktioniert aber analog bei Windows 98, ME, 2000 und auch Vista.

Es werden über Start->Systemsteuerung die Netzwerkverbindungen geöffnet. Über einen Doppelklick auf das Symbol LAN-Verbindung erreicht man das Fenster Status von LAN-Verbindung. Hier zeigt man sich die Eigenschaften an und markiert Internetprotokoll (TCP/IP). Eigenschaften öffnet die Netzwerkeinstellungen. Das kann z.B. so aussehen.

| nschaften von Internetpro                                                                                                    | otokoll (TCP/IP) 🛛 [?                                                                                 |
|----------------------------------------------------------------------------------------------------|----------------------------------------------------------------------------------------------------|
| gemein                                                                                                    |                                                                                                    |
| <sup>2</sup> -Einstellungen können automatisc<br>etzwerk diese Funktion unterstütz<br>en Netzwerkadministrator, um die e<br>eziehen. | ch zugewiesen werden, wenn das<br>t. Wenden Sie sich andernfalls an<br>geeigneten IP-Einstellungen zu |
| IP-Adresse automatisch bezieł                                                                                                    | nen                                                                                                   |
| Folgende IP- <u>A</u> dresse verwend                                                                                                 | en:                                                                                                   |
| IP-Adresse:                                                                                                    | 10 . 128 . 1 . 211                                                                                    |
| S <u>u</u> bnetzmaske:                                                                                                    | 255 . 255 . 0 . 0                                                                                     |
| <u>S</u> tandardgateway:                                                                                                    | 10 . 128 . 1 . 1                                                                                      |
| DNS-Serveradresse automatis                                                                                                    | ch beziehen                                                                                           |
| Folgende DNS-Serveradresse                                                                                                    | n <u>v</u> erwenden:                                                                                  |
| Bevorzugter DNS-Server:                                                                                                    | 10 . 128 . 1 . 1                                                                                      |
| Alternativer DNS-Server:                                                                                                    | 10 . 128 . 1 . 2                                                                                      |
|                                                                                                    | Erweitert                                                                                             |
|                                                                                                    |                                                                                                    |
|                                                                                                    | OK Abbrech                                                                                            |
|                                                                                                    | OK                                                                                                    |

| <u>I</u> P-Adresse:   | 192.168.16.254      |  |
|-----------------------|---------------------|--|
| <u>S</u> ubnetzmaske: | 255 . 255 . 255 . 0 |  |

| -Einstellungen           | DNS WINS OF | otionen                      |
|--------------------------|-------------|------------------------------|
| IP-Adressen              |             |                              |
| IP-Adresse               |             | Subnetzmaske                 |
| 10.128.1.2<br>192.168.16 | 1<br>.254   | 255.255.0.0<br>255.255.255.0 |
|                          | Hinzufügen  | Bearbeiten Entfernen         |
| Standardgate             | ways:       |                              |
| Gateway                  |             | Metrik                       |
| 10.128.1.1               |             | Automatisch                  |
|                          | Hinzufügen  | Bearbeiten                   |
| Automatise               | he Metrik   |                              |
|                          |             |                              |

Ist der PC nicht in ein Netzwerk eingebunden, können gleich hier die IP-Adresse und die Netzmaske (z.B. IP-Adresse 192.168.16.254, Netzmaske 255.255.255.0) eingetragen werden. Standardgateway und DNS-Serveradressen bleiben leer. Die beiden nächsten Schritte entfallen.

Die Komponenten werden alle über einen Switch oder Hub verbunden.

Ist der PC in ein bestehendes Netzwerk eingebunden, sind folgende Schritte nötig.

**WICHTIG:** Um die Einstellungen vorzunehmen, darf nicht **IP-Adresse automatisch beziehen** aktiviert sein. Es muss **folgende IP-Adresse verwenden** eingestellt sein und eine gültige Netzwerkadresse eingetragen sein. Die im Beispiel eingetragenen Werte müssen selbstverständlich an die jeweilige Umgebung angepasst werden.

Ein Klick auf Erweitert, ermöglicht die Eingabe einer zweiten IP-Adresse. Hier werden jetzt die Werte eingetragen, die eine Verbindung mit den FT636 IP Interfaces ermöglichen. Es können in diesem Fall die Beispielwerte übernommen werden.

Dem PC sind jetzt zwei IP Adressen zugeordnet, so dass er sowohl im regulären Netzwerk eingebunden ist, als auch ein eigenes Netzwerksegment mit den IP-Interfaces bildet.

Der Anschluss der Komponenten erfolgt an den vorhandenen RJ-45-Netzwerkanschlussdosen.

#### Linux PC

Die Einstellung eines Linux PCs erfolgt im Prinzip genauso, wie bei der Windows Variante beschrieben. Die verschiedenen Fenster sehen natürlich anders aus und unterscheiden sich auch von Linux Version zu Linux Version (Ubuntu, Debian, Suse, RedHat, ...).

Auch hier gilt:

Ist der PC bereits in ein Netzwerk eingebunden, wird eine zweite IP-Adresse vergeben.

Läuft der PC alleinstehend, ohne ein Netzwerk, so wird einfach eine geeignete Einstellung gewählt (z.B. IP-Adresse 192.168.16.254, Netzmaske 255.255.255.0, Rest bleibt leer).

Das Beispiel wird hier anhand von Suse Linux 10.1 beschrieben, funktioniert aber in ähnlicher Weise auch bei anderen Linux Distributionen.

Der Dialog wird geöffnet über Startleiste->System->Yast.

Im Yast-Kontrollzentrum wird Netzwerkgeräte doppelt geklickt, dann auf Netzwerkkarte. Es erscheint folgendes Fenster.

| Überblick über die<br>Netzwerkkarten<br>Hier erhalten Sie einen<br>Überblick über bereits<br>installierte | Überblick über die<br>Konfiguration der<br>Netzwerkkarten     |
|----------------------------------------------------------------------------------------------------|---------------------------------------------------------------|
| Netzwerkkarten.<br>Außerdem können Sie<br>deren Konfiguration<br>bearbeiten.                              | Name IP-Adresse ASUSTEK SIS900 PCI Fast Ethernet 10.128.1.211 |
| Eine<br>Netzwerkkarte                                                                                     | ASUSTEK SIS900 PCI Fast Ethernet                              |

Die Netzwerkkarte wird markiert und Bearbeiten wird angeklickt, im neuen Fenster wird auf Erweitert geklickt und in der Liste IP-Adressen Hinzufügen ausgewählt.

| n diesem Dialog können<br>zusätzliche Adressen einer<br>Schnittstelle (deren Alias)<br>konfiguriert werden.                                          | Vusätzliche Adressen           |
|----------------------------------------------------------------------------------------------------|--------------------------------|
| Geben Sie einen<br>Aliasnamen, eine<br>IP-Adresse und die                                                                                            | Zusätzliche Adressen           |
| Netzmaske ein.                                                                                                    | Aliasname IP-Adresse Netzmaske |
| Nehmen Sie den<br>Schnittstellennamen nicht<br>in den Allasnamen auf.<br>Geben Sie beispielsweise<br><b>foo</b> anstelle von <b>eth0:foo</b><br>ein. | Hinzufügen Bearbeiten Löschen. |

Über Hinzufügen wird der Dialog zur Eingabe einer weiteren IP-Adresse geöffnet.

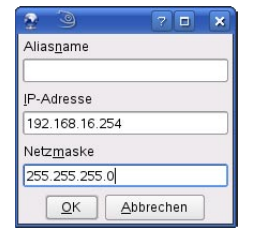

Hier wird die neue IP-Adresse und Netzmaske eingegeben.

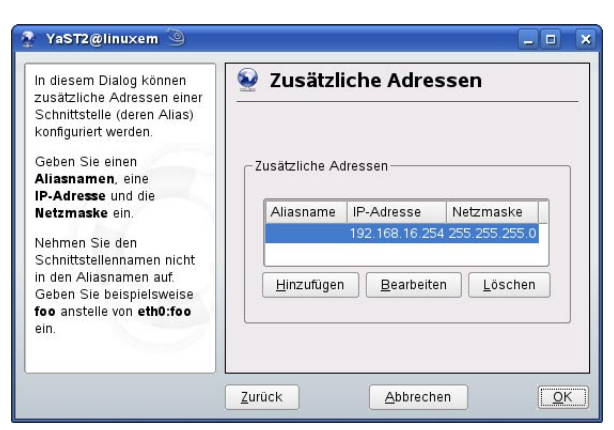

Dem PC sind jetzt zwei IP-Adressen zugeordnet. Er verbindet sich jetzt mit dem regulären Netzwerk, als auch mit dem Netzwerksegment der FT636 IP Interfaces.

Je nach Linux Variante funktioniert diese Einstellung auch mit automatischer IP-Adressvergabe.

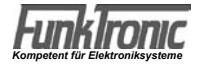

#### Die FT636 IP Interface Konfigurationsoberfläche

Die Konfiguration der FT636 erfolgt über eine Web-Seite, die von dem Gerät selbst zur Verfügung gestellt wird. Dazu muss das IP Interface am Netzwerk angeschlossen sein und der Konfigurations-PC wie im vorigen Abschnitt beschrieben eingestellt sein.

Auf dem PC wird ein Browser gestartet und in der Adresszeile folgende Adresse eingegeben:

http://192.168.16.191

Es erscheint die FT636-Konfigurationsoberfläche .

| 🕲 Funktronic FT 636 IP Interface - Mozilla Firefox                                                                                                    |                                                                                                    |  |  |  |  |
|----------------------------------------------------------------------------------------------------|----------------------------------------------------------------------------------------------------|--|--|--|--|
| Datei Bearbeiten Ansicht Chronik Lesezeichen Extras Hilfe                                                                                                    | Ω.                                                                                                    |  |  |  |  |
| 🔇 🔊 - C 🗙 🏠 📩 🗔 🗔 🚺 http://192.168.16.191/                                                                                                    | 😭 🔹 🔣 LEO Eng-Deu 🔎                                                                                                    |  |  |  |  |
| MAC         00:03:E1:00:FF:E4         Setup         V01.01           Firmware         V00.17 (09/29/2008)         File system         VFF.F1           Web application V01.05         V99.12         Application         V1.01 | FT Serial No 0119/09<br>F PIC SW Ver V1.01<br>0 PIC SW Date 11.05.09<br>24.04.2009 PIC SW Name FT836                                                                                            |  |  |  |  |
| System Applikation Reboot Update                                                                                                    |                                                                                                    |  |  |  |  |
| FunkTronic FT636 IP Interface - Betriebsmodus - Sicherheitseinstellungen (192.168.16.191)                                                                                                    | HILFE<br>Um die Einstellung zu speichern, bitte "Anwenden" am Seitenfuss anklicken.<br>Das Geraet startet dann mit den neuen Einstellung.                                                       |  |  |  |  |
| SYSTEM-SICHERUNG/WIEDERHERSTELLUNG                                                                                                    | SYSTEM-SICHERUNG/WIEDERHERSTELLUNG<br>Alle Einstellungen, wie Registerprogrammierung, Programmierung der                                                                                        |  |  |  |  |
| Funktion  © Keine C Sicherung auf USB C Wiederherstellung von USB                                                                                                    | Ein-/Ausgaenge, der Potis und der Kommunikationseinstellungen koennen auf<br>ein USB-Speichermedium gesichert werden und bei Bedarf wieder ins Svstem                                           |  |  |  |  |
|                                                                                                    | eingespielt werden. Zu diesem Zweck muss ein USB-Stick beim Starten des<br>Systems eingesteckt sein. Je nach Auswahl wird eine Datei auf das                                                    |  |  |  |  |
| SPRACHEINSTELLUNGEN                                                                                                    | Systems eingesteckt sein, de nach Adswain wird eine bate auf das<br>Speichermedium geschrieben oder in das FT636 IP Interface eingelesen. Die                                                   |  |  |  |  |
| Sprache O Deutsch O English O Italiano                                                                                                    | Sicherung mehrerer Versionen dieser Datei sollte auf einem PC erfolgen.                                                                                                    |  |  |  |  |
| BETRIEBSMODUS                                                                                                    | BETRIEBSMODUS                                                                                                    |  |  |  |  |
| Modus FT-636 IPI Konfiguration 0 (TCP/IP, NF, ftipcfg0)                                                                                                    | Hier wird zwischen Normalbetrieb und Konfigurationsmodus umgeschattet.<br>Das Geraet wird dabei immer resetted.                                                                                 |  |  |  |  |
|                                                                                                    | SICHERHEITSEINSTELLUNGEN                                                                                                    |  |  |  |  |
| SICHERHEITSEINSTELLUNGEN                                                                                                    | Update Funktion<br>Die Web-I Indate Funktion kann abeschaftet werden. Damit kann das Geraet nur                                                                                                 |  |  |  |  |
| Update Funktion O Disabled                                                                                                    | noch ueber die serielle Schnittstelle mit Software versorgt werden.                                                                                                    |  |  |  |  |
| Passwort setzen                                                                                                    |                                                                                                    |  |  |  |  |
| Augustan                                                                                                    | Passwort setzten<br>Das ist solange sichtbar wie kein Passwort eingetragen wurde.                                                                                                    |  |  |  |  |
| Anwenden Abbiechen                                                                                                    | Geben Sie ein Passwort ein (bis zu 25 Zeichen) und druecken den<br>"Anwenden" Knopf. Nach dem Neustart Browserfenster schliessen und                                                            |  |  |  |  |
|                                                                                                    | erneut oeffnen. Es wird nach Benutzername und Kennwort gefragt. Der<br>Benutzername kann leerαelassen werden.                                                                                   |  |  |  |  |
|                                                                                                    | Altes Passwort / Neues Passwort                                                                                                    |  |  |  |  |
|                                                                                                    | Die Felder sind sichtbar, solange ein Passwort eingetragen ist.                                                                                                    |  |  |  |  |
|                                                                                                    | Soll freier Zugriff auf das Geraet gegeben werden, muss das alte Passwort                                                                                                    |  |  |  |  |
|                                                                                                    | engegeben werden und das neue leergelassen werden. Nachdem der<br>"Anwenden" Knopf gedrueckt wurde und ein neues Browser-Fenster<br>geoeffnet wurde, wird nicht mehr nach dem Kennwort gefragt. |  |  |  |  |
|                                                                                                    | Um das Passwort zu aendern wird vorgegangen wie oben, nur wird das neue<br>Kennwort nicht leergelassen, sondern es wird eins eingetragen.                                                       |  |  |  |  |
| ۲                                                                                                    |                                                                                                    |  |  |  |  |
| Fertig                                                                                                    | 🛷 🔀 Der HTML-Cache ist leer 🏸                                                                                                    |  |  |  |  |

Diese Seite wird standardmäßig angezeigt, wenn die Konfigurationsoberfläche neu geöffnet wird. Außerdem wird sie über der Menüeintrag "System" erreicht.

Im Feld "Modus" kann in verschiedene Betriebsmodi umgeschaltet werden. Diese dienen dem normalen Betrieb, bzw. zum Konfigurieren verschiedener Einstellungen.

Zur ersten Inbetriebnahme wird zunächst der Modus

"FT636 IPI Konfiguration 0 (TCP/IP, NF, fticfg0)" gewählt. Anschließend wird auf "Anwenden" geklickt, um in diesen Modus umzuschalten. Das Klicken auf "Anwenden" führt immer zu einem Speichern der augenblicklichen Einstellungen und dann zu einem Neustart, um die Einstellung ins System einzulesen.

Nun kann durch einen Klick auf "Applikation" auf die Seite für die TCP/IP Einstellungen gewechselt werden.

Die System-Sicherung/-Wiederherstellung erfolgt auf einen mit FAT16 formatierten USB-Stick in einen Ordner "ftcfg". Dieser Ordner muss auf dem USB-Stick erstellt werden, die Datei ftipapp.cfg wird automatisch in dem Ordner angelegt bzw. gesucht.

#### Die Seite TCP/IP-Einstellungen

Hier werden die Netzwerkeinstellungen und die Einstellungen für die NF-Übertragung vorgenommen.

Wie die oben abgebildete Seite, hat auch diese Seite rechts einige Hilfetexte, die die Einstellmöglichkeiten erläutern.

| KOMMUNIKATIONSEINSTELL   | UNGEN                |
|--------------------------|----------------------|
| Anzahl der Kanaele       | ● Ein C Zwei         |
| Jitter Buffer Delay      | 250 ms               |
| NF-EINSTELLUNGEN         |                      |
| A/D Vorverstaerkung      | -1.5 💌 dB            |
| Volumen                  | 95 💌 %               |
| NETZWERK EINSTELLUNGEN   | N                    |
| IP Ansage                | ⊙ Ja C Nein          |
| lokale IP Adresse        | 192 . 168 . 16 . 191 |
| Ziel IP-Adresse          | 192 . 168 . 16 . 192 |
| Ziel DNS-Name            |                      |
| Netzmaske                | 255 . 255 . 255 . 0  |
| Gateway IP Adresse       | 0 . 0 . 0            |
| Primaerer DNS Server     |                      |
| Alternativer DNS Server  | 0 . 0 . 0            |
| Port fuer Audio / NF     | 10000                |
| Port fuer Signalisierung | 10001                |
| Web Server Port          | 80                   |
| SERIELLE SCHNITTSTELLE   |                      |
| Baud Rate                | 9600 💌               |
| Daten Bits               | 8 💌                  |
| Paritaet                 | keine 💌              |
| Stop Bits                | 1 💌                  |
| Handshake                | keiner 💌             |

Das Bild zeigt die Default-Einstellungen im Auslieferungszustand. Diese Einstellungen müssen, wie in den folgenden Abschnitten erläutert, den jeweiligen Vorgaben, bzw. Betriebsbedingungen angepasst werden.

Auch hier gilt, die entsprechenden Änderungen / Anpassungen vornehmen und dann auf "Anwenden" klicken. Die Einstellungen werden gespeichert und das Gerät startet neu.

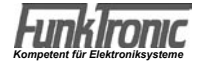

Um die Einstellung zu speichern, bitte "Anwenden" am Seitenfuss anklicken. Das Geraet startet dann mit den neuen Einstellung.

#### KOMMUNIKATIONSEINSTELLUNGEN

#### Anzahl der Kanaele

Es koennen ein oder zwei Kanaele parallel betrieben werden. Die benoetigte Bandbreite: Ein Kanal: min. 96kBit/s Zwei Kanaele: min. 160kBit/s

#### Jitter Buffer Delay / Max. Audio Puffer

Puffer zur Zwischenspeicherung der Audio Information.

Ab Application Version 1.35 ersetzt die Einstellung **Jitter Buffer Delay** die Einstellmöglichkeit **Max. Audio Buffer**. Es wird nicht nicht mehr die Größe des Puffers konfiguriert, sondern die Zeit die das Audiosignal zwischengespeichert wird, um Laufzeitschwankungen auszugleichen.

Max. Audio Puffer (bis Application Version 1.34) Standardwert: 1660Byte

Jitter Buffer Delay (ab Application Version 1.35) Standardwert: 250ms

Ein hoeherer Wert verringert eventuell vorhandene Aussetzer.

Bei guter Netzwerkverbindung können Zeiten bis herunter zu ca. 50ms eingestellt werden. Achtung: Wird die Jitter Buffer Verzögerungszeit niedriger eingestellt, so muss auch die PTT-Einschaltverzoegerung (Register 155, Stellen 5-6, 7-8) entsprechend verkürzt werden.

#### NF-EINSTELLUNGEN

#### A/D-Vorverstaerkung

Pegelanhebung bzw. Absenkung vor der Analog-Digitalwandler-Stufe. Standard: -1,5dB

#### Volumen

Lautstaerkeeinstellung nach der Digital-Analogwandlerstufe. Standard 95%

#### NETZWERK EINSTELLUNGEN

#### **IP Ansage**

Wenn auf "ja"gestellt, wird die aktuelle IP-Adresse ueber die NF-Ausgaenge ausgegeben. Standard: "ja"

#### IP Adresse

Geben Sie die 4 Werte der IP-Adresse ein, z.B.: "192.168.0.123" Es muss immer eine IP-Adresse eingegeben werden. Die IP-Adressen eines Paares von FT636 muessen unterschiedlich sein. Standard: "192.168.0.191"

#### Netzmaske

Geben Sie die 4 Werte der Netzmakse ein z.B.: "255.255.255.0" fuer ein Klasse C Netzwerk Standard: "255.255.255.0"

#### Gateway IP Adresse

Geben Sie die 4 Werte fuer die Gateway IP Adresse ein, z.B.: "0.0.0.0" fuer kein Gateway "192.168.0.1" fuer ein Gateway im LAN Hinweis: Das Gateway muss nur gesetzt werden, wenn die Verbindung ueber ein WAN erfolgt (durch einen Router/ein Gateway). Standard: "0.0.0.0"

#### **Primaerer DNS-Server**

Hier koennen DNS-Server zur Namensaufloesung angegeben werden (z.B. www.funktronic.de). Beispiel: "195.186.1.111" Standard: "0.0.0.0"

#### Alternative DNS

Weiterer DNS-Server, fuer den Fall, dass der erste nicht erreichbar ist. Beispiel: "195.186.4.111" Standard: "0.0.0.0"

#### Port fuer Audio / NF

Port unter dem die Audio/NF-Daten uebertragen werden.

#### Port fuer Signalisierung

Port unter dem die Signalisierung (PTT, Squelch, Kanalumschaltung, usw.) uebertragen wird.

#### Web Server Port

Port unter dem der eingebaute Webserver erreicht wird. Wenn auf "0" gesetzt, wird der standard HTTP Port (80) benutzt.

#### **SERIELLE SCHNITTSTELLE 1**

Einstellungen fuer die Serielle Schnittstelle.

#### **Baud Rate**

Uebertragungsrate ("300" bis "230400" Baud). Standard: "9600"

#### **Daten Bits**

Waehlen Sie "7" oder "8" Daten Bits. Standard: "8"

#### Paritaet

Auswahl ist "keine", "gerade" oder "ungerade" Paritaet. Standard: "keine"

#### **Stop Bits**

Waehlen Sie "1" oder "2" Stop Bits. Standard: "1"

#### Handshake

Waehlen Sie die Art des Handshakes: RTS/CTS unbenutzt: "keiner" RS232/RS422: "Software Flusssteuerung(XON/XOFF)" Standard: "keiner"

#### Die Seite Potentiometereinstellungen

Wird auf der Hauptseite im Feld "Modus" auf "FT636 IPI Konfiguration 1 (Potis, ftipcfg1)" und dann auf "Anwenden" geklickt, erreicht man auf unter "Applikation" die Seite für die Potentiometereinstellungen. Hier werden die NF-Ein- und Ausgänge an die angeschlossenen Geräte angepasst.

| System Applikation Reboot Update                                                     |                     |
|--------------------------------------------------------------------------------------|---------------------|
| FunkTronic FT636 IP Interface - Konfiguration 1 - Potentiometerabgleich (192.168.16. | 191)                |
| POTENTIOMETERABGLEICH                                                                |                     |
| Kreis 1                                                                              |                     |
| Poti 1, NF Ausgang 80 - + T P D                                                      | Generator 1 0000 Hz |
| Poti 2, NF Eingang 4 - + T P D                                                       |                     |
| Kreis 2                                                                              |                     |
| Poti 3, NF Ausgang 80 - + T P D                                                      | Generator 2 0000 Hz |
| Poti 4, NF Eingang 4 · · · T P D                                                     |                     |
| Pilotton Generator 3 0000 Hz                                                         | Generator 4 0000 Hz |
| Seite neu laden                                                                      |                     |
| NF-Pegel Kreis 1                                                                     |                     |
| VoIP 1, Poti 1 0000mV                                                                |                     |
| Line 1, Poti 2 0000mV                                                                |                     |
| NF-Pegel Kreis 2                                                                     |                     |
| <b>VoIP 2, Poti 3</b> 0000m∨                                                         |                     |
| Line 2, Poti 4 0000m∨                                                                |                     |

Die Potentionmeterwerte koennen in die Felder 1 - 4 direkt eingegeben werden, oder mit den + / - Tasten schrittweise veraendert werden. Das Abspeichern erfolgt mit den Tasten T und P.

#### Temporaer

Die Potentiometer werden nur eingestellt, es erfolgt kein Speichern des Wertes. Ein erneutes Einschalten des Geraetes uebernimmt wieder den gespeicherten Wert.

#### Permanent

Die Potentiometereinstellungen werden gespeichert, so dass sie auch nach dem Ausschalten wieder verfuegbar sind.

#### Default

Werksseitige Voreinstellung. Diese wird mit dieser Taste wieder hergestellt.

#### Seite neu laden

Die Potiwerte werden erneut ausgelesen und zur Anzeige gebracht. Die Seite wird aufgefrischt.

#### Potentiometereinstellung und Abgleichanweisung

#### VoIP1, VoIP2, Line1, Line2

Dies sind die zu den Potentiometerwerten gehoerenden NF-Pegel. Um nachzvollziehen, wie sich die Werte bei der Einstellung veraendern, wird diese Seite im Sekundentakt aufgefrischt. Zuordung:

Poti 1 - VoIP 1, Signal vom Netzwerk, Kreis 1 Poti 2 - Line 1, Signal vom Eingang, Kreis 1 Poti 3 - VoIP 2, Signal vom Netzwerk, Kreis 2 Poti 4 - Line 2, Signal vom Eingang, Kreis 2

#### Signalgeneratoren 1 - 4

Die Frequenzen muessen unbedingt 4-stellig angegeben werden,Z.B.: 1500Hz 0500Hz 3000Hz Die Generatoren werden ausgeschaltet mit dem Wert 0000. Nach dem Eingeben der gewünschten Frequenz Eingabe/Enter drücken.

#### Zuordnung der Generatoren

Generator 1: Referenzpegel 300mV zum NF Ausgang Kreis 1 Generator 2: Pilotton Kreis 1 Generator 3: Referenzpegel 300mV zum NF Ausgang Kreis 2 Generator 4: Pilotton Kreis 2

Die Generatoren 1 und 2 geben mit dem Einschalten des Pilottons gleichzeitig ein Sendetast/PTT-Signal. Hiermit wird zum einen der Träger des angeschlossenen Funkgeräts getastet bzw. der Trägerkriterium/Squelch-Eingang des Majors getastet. Zum anderen werden die NF-Ausgänge durchgeschaltet, so dass das Generatorsignal direkt an den Ausgängen anliegt.

#### Abgleich

Eingang:

Referenzpegel vom Funkgeraet oder Bediengeraet an Eingang 1 bzw. 2 anlegen. An Poti 2 bzw. 4 den internen Referenzpegel von 300mV für Line 1 bzw. 2 einstellen. Ausgang:

Messgeraet an Ausgang 1 bzw. 2 anschliessen.

Generator 1 bzw. 2 mit gewuenschter Frequenz einschalten. Es wird der interne Referenzpegel von 300mV zum Ausgang gesendet.

An Poti 1 bzw. 3 den gewuenschten Ausgangspegel einstellen.

**Wichtig (entfällt ab Application Version 1.33):** Vor dem Einstellen der Potentiometer die Register 153 und 353 von dem Standardwert 20001230 auf 20033330 programmieren. Nach dem Konfiurieren der Potetiometer wird wieder der Standardwert hergestellt.

**Wichtig:** Neue Poti-Werte immer erst mit **"T**emporaer" abspeichern und erst zum Abschluss des Einstellvorgangs mit **"P**ermanent" speichern.

#### Die Seite Registereinstellungen

Hier können die Register programmiert werden, um verschiedene Funktionen des Gerätes zu konfigurieren. Register müssen immer 3-stellig, die Werte immer 8-stellig eingegeben werden. Die zusätzlichen Hilfetexte im rechten Bereich erläutern die Einstellungen.

| System    | Applikation     | Reboot         | Update       |         |            |          |          |        |  |
|-----------|-----------------|----------------|--------------|---------|------------|----------|----------|--------|--|
| FunkTroni | c FT636 IP Inte | rface - Konfig | guration 2 - | Registe | reinstellu | ingen (1 | 92.168.1 | 6.191) |  |

#### REGISTEREINSTELLUNGEN

| Bezeichnung           | Register VoIP 1 |          |    | ter VolP 2 |          |   |   |   |
|-----------------------|-----------------|----------|----|------------|----------|---|---|---|
| RX/TX-LED, IP Ansage  | 059             | OFFFFFF  | LS |            |          |   |   | 2 |
| NF-Mute               | 150             | 03200320 | LS | 350        | 03200320 | L | S | 2 |
| Pilottonausw.         | 152             | 02500128 | LS | 352        | 02500128 | L | S | 2 |
| Line                  | 153             | 20033330 | LS | 353        | 20001230 | L | S | ? |
| NF-Squelch-Konf.      | 154             | 02604010 | LS | 354        | 02604010 | L | S | 2 |
| Vorlauf               | 155             | 10102030 | LS | 355        | 10102030 | L | S | 2 |
| Squelch-Konfiguration | 156             | 00050005 | LS | 356        | 00050005 | L | S | ? |
| Kanalschaltung        | 163             | BCD00000 | LS | 363        | BCD00000 | L | S | ? |
| Kanalregister         | 164             | 10100000 | LS | 364        | 10100000 | L | S | ? |
| Kanalsperrzeit        | 165             | 30100000 | LS | 365        | 30100000 | L | S | 2 |
| Kanalkonfiguration    | 166             | 01000100 | LS | 366        | 01000100 | L | S | 2 |
| NF-Delay VolP > Line  | 167             | FFFFFFF  | LS | 367        | FFFFFFF  | L | S | ? |
| νοχ                   | 168             | FFFFFFF  | LS | 368        | FFFFFFF  | L | S | 2 |
| PTT                   | 169             | 00000000 | LS | 369        | 00000000 | L | S | 2 |
| Relais Line > Line 1  | 170             | FFFFFFF  | LS | 370        | FFFFFFF  | L | S | ? |
| Relais Line > Line 2  | 171             | FFFFFFF  | LS | 371        | FFFFFFF  | L | S | 2 |
| Relais Line > Line 3  | 172             | FFFFFFF  | LS | 372        | FFFFFFF  | L | S | ? |
| Relais Line > Line 4  | 173             | FFFFFFF  | LS | 373        | FFFFFFF  | L | S | 2 |
| Auswerter-Ref. 1      | 180             | 01810000 | LS | 380        | 01810000 | L | S | ? |
| Auswerter-Ref. 2      | 181             | 01800000 | LS | 381        | 01800000 | L | S | ? |
| Geber-Referenz        | 182             | 07707000 | LS | 382        | 07707000 | L | S | ? |

FunkTronic Kompetent für Elektroniksysteme ft636 (21.05.2012)

| Sammelrufauswerter                   | 183 | 10001000 | L | 5 | 383 | 10001000 | L | S | 2 |
|--------------------------------------|-----|----------|---|---|-----|----------|---|---|---|
| Schalteingaenge                      | 203 | DCBCDCBC | L | 5 | 403 | DCBCDCBC | L | S | 2 |
| Alarmschalttonfolge                  | 204 | ABC00000 | L | S | 404 | ABC00000 | L | S | 2 |
| Pegel Voip > Line                    | 230 | 00025560 | L | S |     |          |   |   | ? |
| Pegel Voip > Line,<br>Rel aktiv      | 231 | 00000000 | L | S |     |          |   |   | ? |
| Pegel Line > Line                    | 232 | 00000000 | L | 3 |     |          |   |   | 2 |
| Pegel Line > Line,<br>NF V > L aktiv | 233 | 00000000 | L | S |     |          |   |   | ? |
| Pegel Ton > Line                     | 234 | 00008300 | L | 5 |     |          |   |   | 2 |
| Pegel Pilot > Line                   | 235 | 00006400 | L | S |     |          |   |   | ? |

#### FREIE REGISTERAUSWAHL

Register waehlen RRR NNNNNNN

NNNNN Lesen Speichern

?

Seite neu laden

#### 059 - Funktion RX/TX LED, IP Ansagetimer

- 1. Stelle: 0 = RX/TX nach Beschriftung, 1 = RX/TX getauscht
- 2.+3. Stelle: nn\*1s max. NF-Durchschaltungszeit für IP Ansage

#### 150 - NF-Mute

- 1.-2. Stelle: ca. nn\*0,9mV Schwellwert NF-Mute, Line aktivieren
- 3.-4. Stelle: ca. nn\*0,9mV Schwellwert NF-Mute, Line deaktivieren
- 5.-6. Stelle: ca. nn\*0,9mV Schwellwert NF-Mute, VoIP aktivieren
- 7.-8. Stelle: ca. nn\*0,9mV Schwellwert NF-Mute, VoIP deaktivieren

#### 152 - Pilottonauswerter

- 1. Stelle: Pilottonerkennung, Filter- und Auswerterfrequenz
  - 0 = kein Filter
  - 1 = 3300Hz
  - 2 = 3000Hz
  - 3 = 2800Hz
  - 4 = 3320Hz
  - 5 = 2982Hz
- 2. Stelle: Pilottonerkennung, n\*5ms lang auswerten bis an
- 3. Stelle: Pilottonerkennung, n\*5ms lang auswerten bis aus
- 4. Stelle: auszuwertende Pilottonfrequenz, wenn 1. Stelle = 0
- 5.-8. Stelle: Pilottonerkennung, min. Pegel (0-32767) 00128 = 75mV \*2 = -3dB, /2 = +3dB Empfindlichkeit

#### 153 - Line Eingang konfigurieren

- 1. Stelle Auswerter
  - 0 = aus
  - 1 = PIL
  - 2 = SQL
  - 3 = PIL+SQL
  - 4 = NF-Squelch
  - 5 = PIL+NF
  - 6 = SQL+NF
  - 7 = PIL+SQL+NF
- 2. Stelle Betriebsart
  - 0 = 4-Draht TX immer 600 Ohm
  - 1 = 4-Draht TX hochohmig, nur beim Senden 600 Ohm
  - 2 = 2-Draht simplex, immer 600 Ohm
  - 3 = 2-Draht simplex hochohmig, nur beim Senden 600 Ohm
  - 4 = 2-Draht duplex, immer 600 Ohm
  - 5 = 2-Draht duplex, hochohmig, nur beim Senden 600 Ohm
- 3. Stelle Vorrang
  - 0 = keiner
  - 1 = Line vor VoIP (Line->VoIP vor VoIP->Line)
  - 2 = VoIP vor Line (VoIP->Line vor Line->VoIP)
  - 3 = wer zuerst kommt...
- 4. Stelle NF-Wege ohne Line, ohne VoIP
- 5. Stelle NF-Wege mit Line, ohne VoIP
- 6. Stelle NF-Wege ohne Line, mit VoIP
- 7. Stelle NF-Wege mit Line, mit VoIP
  - 0 = Line->VoIP aus, VoIP->Line aus
  - 1 = Line->VoIP an, VoIP->Line aus
  - 2 = Line->VoIP aus, VoIP->Line an
  - 3 = Line->VoIP an, VoIP->Line an

#### 154 - NF-Squelch-Konfiguration

- 1.-2. Stelle n\*5ms über Schwellwert, bis SQL da
- 3.-4. Stelle ca. nn\*1,8mV Schwellwert, NF da
- 5.-6. Stelle n\*5ms unter Schwellwert, bis SQL weg
- 7.-8. Stelle ca. nn\*1,8mV Schwellwert, NF weg

#### 155 - Vorlaufregister

- 1.-2. Stelle nn\*10ms Vorlaufzeit für Tonfolge
- 3.-4. Stelle nn\*10ms Nachlaufzeit für Tonfolge
- 5.-6. Stelle nn\*10ms PTT-Einschaltverzögerung
- 7.-8. Stelle nn\*10ms PTT-Ausschaltverzögerung

#### 156 - Squelch-Konfiguration

- 1. Stelle Squelcheingang
  - 0 = aktiv low, Pullup an
  - 1 = aktiv high, Pullup aus
  - 2 = frei (Audiosquelch)
  - 3 = frei (Phantom)
  - 4 = aktiv low, Pullup aus
  - 5 = aktiv high, Pullup an
- 2. Stelle Linefilter (Bandpass 300 3400Hz)
  - 0 = aus
  - 1 = an
- 3.-4. Stelle nn\*10ms TX-Sperrzeit nach eigener NF auf Line
- 5.-6. Stelle frei
- 7.-8. Stelle nn\*10ms TX-Sperrzeit nach eigenem Pilotton auf Line

#### 163 - Kanalfernschaltregister

1.-3. Stelle Stellen 1-3 der Kanalfernschalttonfolge

#### 164 - Kanalregister

- 1. Stelle Kanal speichern
  - 0 = nein
  - 1 = ja
  - 2 = Relais speichern
- 2.-3. Stelle Kanal 00-99
- bei Version BOS
- 1. Stelle Kanal speichern
  - 0 = nein
  - 1 = ja
  - 2 = Relais speichern
- 2.-4. Stelle Kanal 000-999
- 5. Stelle Sprachsteuerung
  - 0 = Wechselsprechen
  - 1 = Gegensprechen
- 6. Stelle Bandlage
  - 0 =Unterband
  - 1 = Oberband

#### 165 - Sperrzeiten für TX, RX, und REL

- 1.-2. Stelle nn\*10ms vor der Kanalumschaltung
- 3.-4. Stelle nn\*10ms nach der Kanalumschaltung

#### 166 - Kanalkonfiguration

- 2. Stelle Kanalausgabe
  - 0 = keine
  - 1 = dezimal
  - 2 = binaer-1
  - 3 = binaer
  - $4 = 2 \times B C D$
- 3. Stelle Kanalausgabe
  - 0 = normal
  - 1 = invertiert
- 4. Stelle frei (Anzahl Kanalbits(0-8))
- 5. Stelle Kanalquittung
  - 0 = normal (BCDxy)
  - 1 = Major6 (CBDxy)
  - 2 = normal mit TX
  - 3 = Major6 mit TX

bei Version BOS

- 6. Stelle Funkgeraetetyp
  - 0 = Bosch
  - 1 = Ascom
  - 2 = AEG/Telefunken

#### 167 - Konfiguration NF-Delay Voip > Line

Für die Verzögerung wird der restliche zur Verfügung stehende RAM genutzt. Das kann bei späteren Versionen oder Sondersoftwareversionen auch weniger sein. Die angegebene maximale Verzögerungszeit kann dann geringer werden.

Diese Verzögerungszeit gilt für beide Kreise gemeinsam. Zuerst wird der programmierte Wert für Kreis 1 eingestellt. Dem Kreis 2 steht dann nur noch der restliche RAM zur Verfügung, sodaß eventuell die programmierte Zeit nicht eingestellt werden kann.

#### 1.-4. Stelle: nnn \* 1ms NF Delay Voip > Line

- 5. Stelle: Komprimierung:
  - 0 = keine (max. 125ms)
  - 1 = A-law (max. 250ms)
  - 2 = halbe Baudrate (max. 250ms)
  - 3 = A-law und halbe Baudrate (max. 500ms)

#### 168 - Vox Konfiguration

- 1.-2. Stelle: nn\*5ms über Schwellwert, bis PTT an
- 3.-4. Stelle: ca. nn\*1,8mV Schwellwert PTT an
- 5.-6. Stelle: n\*5ms unter Schwellwert, bis PTT aus
- 7.-8. Stelle: ca. nn\*1,8mV Schwellwert PTT aus

#### 169 - PTT-Konfiguration

- 1. Stelle: PTT-Signalisierung zu Line
- 0 = prgrammierter Pilotton
- 2.-5. Stelle: Pilotton- Frequenz 1000er, 100er, 10er, 1er Hz
- 6. Stelle: Vox für Voip zur Sendertastung benutzen ja = 1
  - nein = 0

#### 180 - Auswerter-Referenz 1

- 1.-3. Stelle nnn\*5ms Tonlaenge 1. Ton
- 4.-5. Stelle Tonlaenge alle Toene

#### 181 - Auswerter-Referenz 2

- 1.-3. Stelle nnn\*5ms Tonlaenge ab 2. Ton
- 5. Stelle Tonfrufsystem Line 0
  - 0 = ZVEI
  - 1 = CCIR
  - 2 = ZVEI2
  - 3 = EEA
  - 4 = ZVEI3

#### 182 - Geber-Referenz

- 1.-2. Stelle nn\*10ms Tonlaenge 1. Ton
- 3. Stelle n\*10ms übrige Toene
- 4.-5. Stelle nn\*10ms Pausenzeit zwischen Ruf und Kennung

#### 183 - Sammelrufauswerter-Referenz

- 1.-2. Stelle nnn\*100ms min. Tonlaenge Eintonauswerter
- 3.-4. Stelle nnn\*100ms max. Tonlaenge Eintonauswerter (00, sobald min. Laenge erreicht)
- 5.-6. Stelle nn\*100ms min. Tonlaenge Sondertonauswerter (Ruf 1/2)
- 7.-8. Stelle nn\*100ms max. Tonlaenge Sondertonauswerter (Ruf 1/2)
  - (00, sobald min. Lanenge erreicht)

#### 203 - Schalteingaenge

- 1.-4. Stelle Tonfolge Schalteingaenge Stellen 1-4
- 5.-8. Stelle erwartete Quittung

#### 204 - Alarmschalttonfolge

- 1.-4. Stelle Alarmschalttonfolge, Stellen 1 4
- 5. Stelle nach Start Tonfolge auch ohne aktive Alarme senden

#### 231 bis 235 - Multiplikator für Ausgangspegel

Die Register 230-235 geben die internen Verstärkungswerte der einzelnen Quellen zur Line an. In den Registern 231 und 233 werden die Werte programmiert, wenn das Relais an ist UND vom Voip aus gesendet werden soll.

Damit kann der Vorrang (Standard: Voip hat Vorrang vor Relais) oder ein Mischen der NF eingestellt werden.

Register 230

| 48. Stelle: Multiplikator für Ausgabepegel Voip > Line (0-32768)<br>Default: 25560                                |
|----------------------------------------------------------------------------------------------------|
| Register 231                                                                                                    |
| 48. Stelle: Multiplikator f ür Ausgabepegel Voip > Line (0-32768)<br>bei aktivem Relais Default: 25560            |
| Register 232                                                                                                    |
| 48. Stelle: Multiplikator für Ausgabepegel Line > Line (0-32768)<br>Default: 25560                                |
| Register 233                                                                                                    |
| 48. Stelle: Multiplikator für Ausgabepegel Line > Line (0-32768)<br>bei aktiver NF V>L Default: 00000             |
| Register 234                                                                                                    |
| 48. Stelle: Multiplikator f ür Ausgabepegel Ton > Line (0-32768)<br>Default: 08300                                |
| Register 235                                                                                                    |
| <ul> <li>48. Stelle: Multiplikator f ür Ausgabepegel Pilot &gt; Line (0-32768)</li> <li>Default: 06400</li> </ul> |

#### Sprechwegeschaltung im Line Register 153

Grundsätzlich:

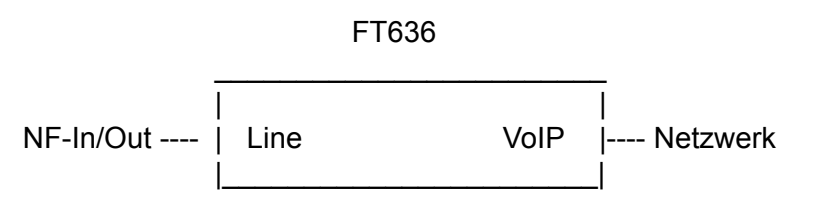

Die folgende Tabelle gibt an, wie die Sprechwege in Abhängigkeit von den PTT- und Squelch-Signalen geschaltet werden (Werkseinstellung).

| PTT/Tr | räger von | Durchschaltun | g der Richtung | Programmieru   | ing (Standard)  |
|--------|-----------|---------------|----------------|----------------|-----------------|
| Line   | VoIP      | Line -> Voip  | VoIP -> Line   | Reg 153        |                 |
| 0      | 0         | nein          | nein           | -> 4. Stelle 0 | (alle Wege aus) |
| 1      | 0         | ja            | nein           | -> 5. Stelle 1 | (Line -> VoIP)  |
| 0      | 1         | nein          | ja             | -> 6. Stelle 2 | (VoIP -> Line)  |
| 1      | 1         | ја            | ja             | -> 7. Stelle 3 | (alle Wege an)  |

PTT/Träger

0 = aus

1 = ein

Line = Signale von NF- Ein-/Ausgängen, PTT, Squelch VoIP = digitalisertes Signal vom Netzwerk

#### Richtung

Line->VoIP = Übertragungsrichtung vom analogen Eingang zum Netzwerkanschluss VoIP->Line = Übertragungsrichtung vom Netzwerkanschluss zum analogen Ausgang

#### Beispiel: Programmierung FT636 mit Vorrang für Bedienstation;

Bedienplatz:

Reg 153

- 4. Stelle 0, alle Wege aus (weder Squelch noch PTT an)
- 5. Stelle 1, Senderichtung zum Funk an (PTT Taste gedrückt)
- 6. Stelle 2, Empfangsrichtung vom Funk an (Squelch vom Funkgerät)
- 7. Stelle 1, Senderichung zum Funk an (sowohl PTT als auch Squelch an)

#### Funkgeräteseite:

Reg 153

- 4. Stelle 0, alle Wege aus
- 5. Stelle 1, Senderichtung zum Bediendplatz an (Squelch vom Funkgerät)
- 6. Stelle 2, Empfangsrichtung vom Bedienplatz an (PTT vom Bediengerät)
- 7. Stelle 2, Empfangsrichtung vom Bedienplatz an (sowohl PTT als auch Squelch an)

#### Beispiel: Alle Wege immer durchgeschaltet, unabhängig von PTT und Squelch:

Beide FT636:

Reg 153

- 4. Stelle 3, alle Wege an (weder Squelch noch PTT an)
- 5. Stelle 3, alle Wege an (PTT / Squelch an)
- 6. Stelle 3, alle Wege an (PTT / Squelch an)
- 7. Stelle 3, alle Wege an (sowohl PTT als auch Squelch an)

#### **Die Seite I/O-Konfiguration**

Die Funktionen der Ein- / Ausgänge werden hier festgelegt. Hierbei werden die entsprechend Register angezeigt, die die Programmierung speichern. Die zugehörigen Werte sind immer 8-stellig einzugeben. Hilfetexte finden sich wieder auf der rechten Seite,

| System Applikation I                                                                     | Reboot Update    |                  |  |  |  |  |  |
|------------------------------------------------------------------------------------------|------------------|------------------|--|--|--|--|--|
| FunkTronic FT636 IP Interface - Konfiguration 2 - Registereinstellungen (192.168.16.191) |                  |                  |  |  |  |  |  |
| KONFIGURATION DER EIN-/AUSGAENGE                                                         |                  |                  |  |  |  |  |  |
| I/O-Konfiguration                                                                        | I/O 0 - 7        | I/O 8 - 15       |  |  |  |  |  |
|                                                                                          | 095 00000000 L S | 096 11110000 L S |  |  |  |  |  |
| Nummer                                                                                   | Ausgang          | Eingang          |  |  |  |  |  |
| 0                                                                                        | 040 21000000 L S | 060 00000FFF L S |  |  |  |  |  |
|                                                                                          |                  | 061 00000000 L S |  |  |  |  |  |
| 1                                                                                        | 041 00000000 L S | 062 00000000 L S |  |  |  |  |  |
|                                                                                          |                  | 063 00000000 L S |  |  |  |  |  |
| 2                                                                                        | 042 00000000 L S | 064 00000000 L S |  |  |  |  |  |
|                                                                                          |                  | 065 00000000 L S |  |  |  |  |  |
| 3                                                                                        | 043 00000000 L S | 066 00000000 L S |  |  |  |  |  |
|                                                                                          |                  | 067 00000000 L S |  |  |  |  |  |
| 4                                                                                        | 044 00000000 L S | 068 00000000 L S |  |  |  |  |  |
|                                                                                          |                  | 069 00000000 L S |  |  |  |  |  |
| 5                                                                                        |                  |                  |  |  |  |  |  |
|                                                                                          |                  |                  |  |  |  |  |  |
| c                                                                                        |                  |                  |  |  |  |  |  |
| 0                                                                                        |                  |                  |  |  |  |  |  |
| 100                                                                                      |                  |                  |  |  |  |  |  |
| 7                                                                                        | 047 00000000 L S | 074 00000000 L S |  |  |  |  |  |
|                                                                                          |                  | 075 00000000 L S |  |  |  |  |  |

Auf dieser Seite können die Ein- / Ausgaenge der FT636 konfiguriert werden.

Ausgang konfiguriert die Funktion der Ausgaenge 0 - 15, Eingang die Funktion der Eingaenge 0 - 15.

Die Eingaenge koennen mit zwei Funktionen belegt werden. Naemlich je eine, wenn der Eingang von passiv nach aktiv wechselt und eine, wenn der Eingang von aktiv nach passiv wechselt. Der jeweils obere Eintrag konfiguriert das Aktivschalten, der untere das Passivschalten. Die Tasten haben folgende Bedeutung:

"L" = Lesen "S" = Speichern

I/O - Konfiguration:

- 0 = Ausgang, Zustand nach Einschalten: aus
- 1 = Eingang
- 2 = Ausgang, Zustand nach Einschalten: an

#### Ausgaenge

- 1. Stelle
  - 0: keine Funktion
  - 1: Kanalschaltausgang
  - 2: VoIP Verbindungszustand
  - 3: frei
  - 4: ferngesteuerter Schaltausgang
  - 5: Ausgabe SQL und PTT
  - 6 F: frei, keine Funktion
- Kanalschaltausgang
- 2. Stelle
  - 1: VoIP 1
  - 2: VoiP 2
  - 4: Leistellen-Telegramm (nur LS Version)
- 3. Stelle
  - 0-F: Kanalbit
- 4. Stelle
  - 0: normal
  - 1: invertiert

VoIP Verbindungszustand

- 2. Stelle
  - 1: VoIP 1
  - 2: VoiP 2
  - 4: Leistellen-Telegramm (nur LS Version)
- 3. Stelle
  - 0-F: Verbindungszustandsbit
- 4. Stelle
  - 0: normal
  - 1: invertiert

ferngesteuerter Schaltausgang

- 2. Stelle
  - 1: VoIP 1
  - 2: VoiP 2
  - 4: Leistellen-Telegramm (nur LS Version)
- 3. Stelle
  - 0-F: Schaltausgangsbit
- 4. Stelle
  - 0: normal
  - 1: invertiert
- Ausgabe SQL und PTT
- 2. Stelle
  - 1: Kreis 1
  - 2: Kreis 2
  - 3: Summierung Kreis 1 und Kreis 2 (logisches ODER)
- 3. Stelle
  - 0: SQUELCH / SQL
  - 1: PTT
- 4. Stelle
  - 0: normal
  - 1: invertiert

#### Eingaenge

- 1. Stelle
  - 0: keine Funktion
  - 1: Schalteingang FT634
  - 2: Alarmeingang
  - 3: frei (T11-55)
  - 4: fernsteuernder Eingang
  - 5 F: frei, keine Funktion
- Schalteingang
- 2. Stelle
  - 1: VoIP 1
  - 2: VoIP 2
  - 3: beide
- 3. Stelle
  - 0-7: Eingangsnummer
- 4. Stelle
  - 0: passiv
  - 1: aktiv

Alarmeingang

- 2. Stelle
  - 1: VoIP 1
  - 2: VoIP 2
  - 3: beide
- 3. Stelle
  - 0: Notstrom
  - 1: Einbruch
  - 2: Alarm
- 4. Stelle
  - 0: passiv
  - 1: aktiv

fernsteuernder Eingang

- 2. Stelle
  - 1: VoIP 1
  - 2: VoIP 2
  - 3: beide
- 3. Stelle
- 0-F: Eingangsnummer
- 4. Stelle
  - 0: passiv
  - 1: aktiv

#### Beispiel: Ausgabe PTT und Squelch:

SQL 1 soll an I/O 2 (ST 2 / Pin 13) ausgegeben werden: Register 042 = 51000000

PTT 1 soll an I/O 3 (ST 2 / Pin 14) ausgegeben werden: Register 043 = 51100000

#### Beispiel: Schalteingang übertragen / Schaltausgang fernsteuern

Eingang 0 (Gerät A) soll Ausgang 11 auf der Gegenseite (Gerät B) schalten Eingang 4 (Gerät A) soll Ausgang 12 auf der Gegenseite (Gerät B) schalten

Gerät A Register 095, 1xxx1xxx I/O 0 und 4 sind Eingang Gerät B Register 096, xxx00xxx I/O 11 und 12 sind Ausgang

Register 060, 41B10000 für Aktivierung des Eingangs 0 Register 061, 41B00000 für Ausschalten des Eingangs 0 Register 051, 41B00000 Ausgang 11 wird von Eingang 0 gesteuert

Register 068, 42C10000 für Aktivierung des Eingangs 4 Register 068, 42C00000 für Ausschalten des Eingangs 4 Register 052, 42C00000 Ausgang 12 wird von Eingang 4 gesteuert

#### Die Seite Normalbetrieb

An dieser Stelle können keine Einstellungen vorgenommen werden. Es wird eine Übersicht der Verbindungseinstellungen und des Verbindungszustands dargestellt. Im unteren Teil der linken Seite werden die ankommenden UDP-Pakete und sowohl die abgehende als auch ankommende TCP-Verbindung angezeigt

UDP-Pakete ankommend: ca. 50 pro Sekunde, sie beinhalten die Audio-Information

TCP-Verbindung ankommend: die Verbindung wird von der Gegenseite aufgebaut und kann von einem beliebigen TCP-Port kommen

TCP-Verbindung abgehend: die Verbidnung wird zur Gegenseite zum konfigurierten Port (Standard 10001) aufgebaut.

FunkTronic FT636 IP Interface - Normalbetrieb - Normalbetrieb(192.168.16.192)

#### NORMALBETRIEB

ENIOTEL L'UNIOEN

| EINSTELLUNGEN           |       |       |      |       |
|-------------------------|-------|-------|------|-------|
| lokale IP Adresse       | 192   | 168   | . 16 | 192   |
| Ziel IP-Adresse         | 192   | . 168 | . 16 | . 191 |
| Ziel DNS-Name           |       |       |      |       |
| Netzmaske               | 255   | 255   | 255  | . 0   |
| Gateway IP Adresse      | 0     | . 0   | 0    | . 0   |
| Primaerer DNS Server    | 0     | . 0   | 0    | . 0   |
| Alternativer DNS Server | 0     | . 0   | 0    | . 0   |
| Audio Port              | 10000 |       |      |       |
| Serial Port             | 10001 |       |      |       |
| FMS Port                | 0     |       |      |       |
| Web Server Port         | 80    |       |      |       |
| Volumen                 | 19    |       |      |       |
| A/D Vorverstaerkung     | 1     |       |      |       |
| Max. Audio Puffer       | 1660  |       |      |       |
|                         |       |       |      |       |

UDP-Pakete ankommend:

I: 50 pro Sekunde

TCP-Verbindung ankommend: Connection established from remote host 192.168.16.191:56067 TCP-Verbindung abgehend: Connection established to Host: 192.168.16.191, Port: 10001

Hier im Bild ist eine funktionierende Verbindung gezeigt. Die TCP-Verbindungen in beide Richtungen sind etabliert und es treffen 50 UDP (Audio) - Pakete pro Sekunde ein.

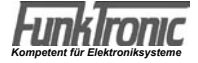

## Konfigurationsbeispiele

#### Im lokalen Netzwerk, im gleichen Netzwerksegment

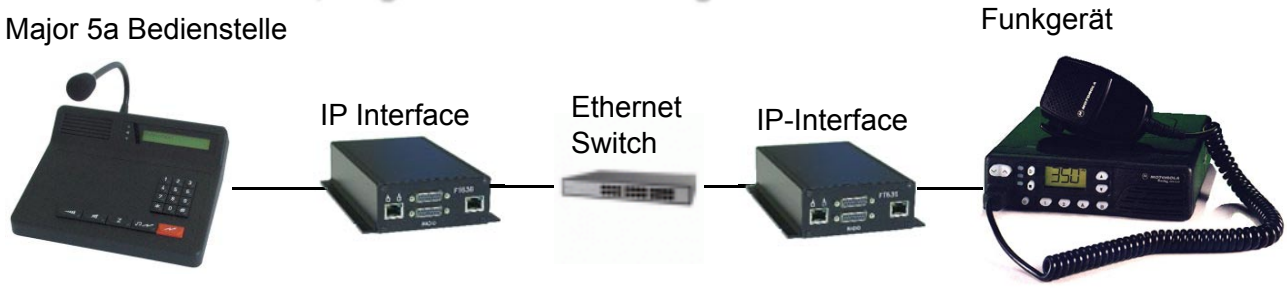

Diese Konfiguration ist der einfachste Fall und entspricht im Prinzip dem oben erläuterten Einführungsbeispiel.

In dem Beispiel sollen folgende Vorgaben gelten:

- Die FT636 IP Interfaces werden in das bestehende Netzwerk eingebunden.
- Die Netzwerkteil der IP-Adresse ist 172.16 (in diesem Fall die ersten beiden Stellen).
- Die Netzwerkmaske ist 255.255.0.0 (legt den Netzwerkteil der Adresse fest).
- Die FT 636 IP Interfaces erhalten folgende IP-Adressen:
  - 1) 172.16.200.101
  - 2) 172.16.100.201

Die Schritte zur Konfiguration:

- 1. Den Konfigurations-PC mit einer zweiten IP-Adresse versehen (z.B.192,168,16.254,siehe oben). **WICHTIG:** Die ersten drei Stellen müssen in jedem Fall 192.168.16 lauten.
- 2. Die IP Interfaces an das Neutzwerk anschließen (stromlos).
- 3. Erstes IP Interface einschalten (Netzteil stecken).
- 4. Auf dem PC einen Browser starten.
- 5. In die Adresszeile des Browsers "http://192.168.16.191 eingeben".
- 6. Auf der jetzt erschienen Webseite im Feld Modu "Konfiguration 0" wählen, Anwenden klicken und dann auf die Seite "Applikation" wchseln.

Es erscheint die Seite für die Netzwerkkonfiguration

7. Folgende Felder müssen geändert werden:

| lokale IP-Adresse:  | 172.16.200.101 |
|---------------------|----------------|
| Ziel IP-Adresse     | 172.16.100.201 |
| Netzwerkmaske       | 255.255.0.0    |
| If Anwondon klickon |                |

Auf Anwenden klicken.

- 8. Um die Einstellungen im Browser zu kontrollieren in der Adresszeile 172.16.200.101 eingeben, da das iP Interface jetzt nur noch unter der neuen Adresse erreichbar ist.
- 9. Mit dem zweiten IP-Interface wird gemäß den Punkten 2.- 8. verfahren.

WICHTIG: Der Unterschied bei den IP-Adressen muss beachtet werden.

| lokale IP-Adresse:    | 172.16.100.201 |
|-----------------------|----------------|
| Ziel IP-Adresse       | 172.16.200.101 |
| Netzwerkmaske         | 255.255.0.0    |
| Auf Anwenden klicken. |                |

Für diesen Vorgang ist es unerheblich, ob die FT636 IP-Interfaces am Arbeitsplattz konfiguriert werden, oder ob sie bereits vor Ort an ihrem Einsatzplatz installiert sind. Über das Netzwerk ist jederzeit die Konfigurationsoberfläche erreichbar. Lediglich für das Einsschalten der Geräte (erst das erste konfigurieren, dann das zweite einschalten) ist die Variante am Arbeitsplatz günstiger.

**WICHTIG:** Es sollten auf jeden Fall Aufkleber am Gerät angebracht werden, auf denen die vergebene IP-Adresse notiert wird.

#### Im lokalen Netzwerk, in verschiedenen Netzwerksegmenten

#### Major 5a Bedienstelle

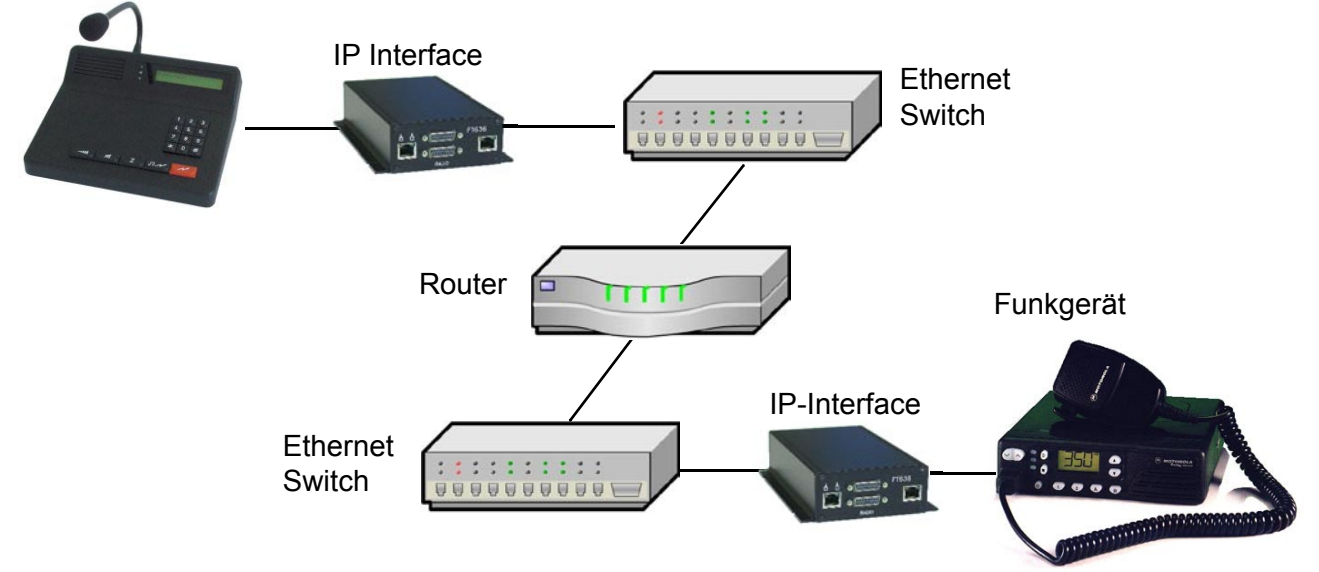

Dieser Fall zeigt eine Konfiguration, bei der die FT535 IP Interfaces und damit Bedienteil und das Funkgerät in unterschiedlichen Netzmerksegmenten liegen, die durch einen Router verbunden werden. Das hat zur Konsequenz, dass sich die Netzwerkteile der IP-Adressen in beiden Segmenten unterscheiden. Die beiden IP Interfaces werden zunächst im gleichen Netzwerksegment angeschlossen wie der Konfigurations-PC. Die notwendigen Daten erfährt man vom Netzwerkverwalter. Vorgaben:

| Segment          | Segment 1       | Segment.2    |
|------------------|-----------------|--------------|
| Netz IP-Addresse | 192.168.255     | 172.31.      |
| Netzmaske        | 255.255.255.0   | 255.255.0.0  |
| IP Interface     | 192.168.255.254 | 172.31.0.254 |
| Router/Gateway   | 192.168.255.1   | 172.31.0.1   |

Die Schritte zur Konfiguration:

- 1. Den Konfigurations-PC mit einer zweiten IP-Adresse versehen (z.B.192,168,16.254,siehe oben) Die Konfiguration soll im Beispiel im Segment 1 erfolgen (PC, und beide IP-Interfaces)
- 2. Die IP Interfaces an das Neutzwerk anschliesßen (stromlos).
- 3. Erstes IP Interface einschalten (Netzteil stecken)
- 4. Auf dem PC einen Browser starten
- 5. In die Adresszeile des Browsers "http://192.168.16.191 eingeben"
- 6. Auf der erschienenen Webseite im Feld Modus "Konfiguration 0" wählen, Anwenden klicken und dann auf die Seite "Applikation" wechseln.
- Es erscheint die Seite für die Netzwerkkonfiguration
- 7. Folgende Felder müssen geändert werden:

| lokale IP-Adresse: | 192.168.255.254 |
|--------------------|-----------------|
| Ziel IP-Adresse    | 172.31.0.254    |
| Netzwerkmaske      | 255.255.255.0   |
| Standardgateway    | 192.168.255.1   |
| Anwondon klickon   |                 |

Auf Anwenden klicken.

- 8. Um die Einstellungen im Browser zu kontrollieren in der Adresszeile 192.168.255.254 eingeben, da das iP Interface jetzt nur noch unter der neuen Adresse erreichbar ist.
- 9. Mit dem zwiten IP-Interface wird gemäß den Punkten 2.- 8. verfahren.

| lokale IP-Adresse:    | 172.31.0.254  |
|-----------------------|---------------|
| Ziel IP-Adresse       | 192.158.255.1 |
| Netzwerkmaske         | 255.255.0.0   |
| Standardgateway       | 172.31.0.1    |
| Auf Anwenden klicken. |               |

**ACHTUNG:** Dieses IP-Modul hat jetzt eine IP-Adresse aus Segment 2 und ist erst nach Montage im Segment 2 wieder per Web-Browser erreichbar.

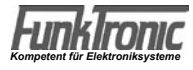

#### Verbindung über das Internet (DSL)

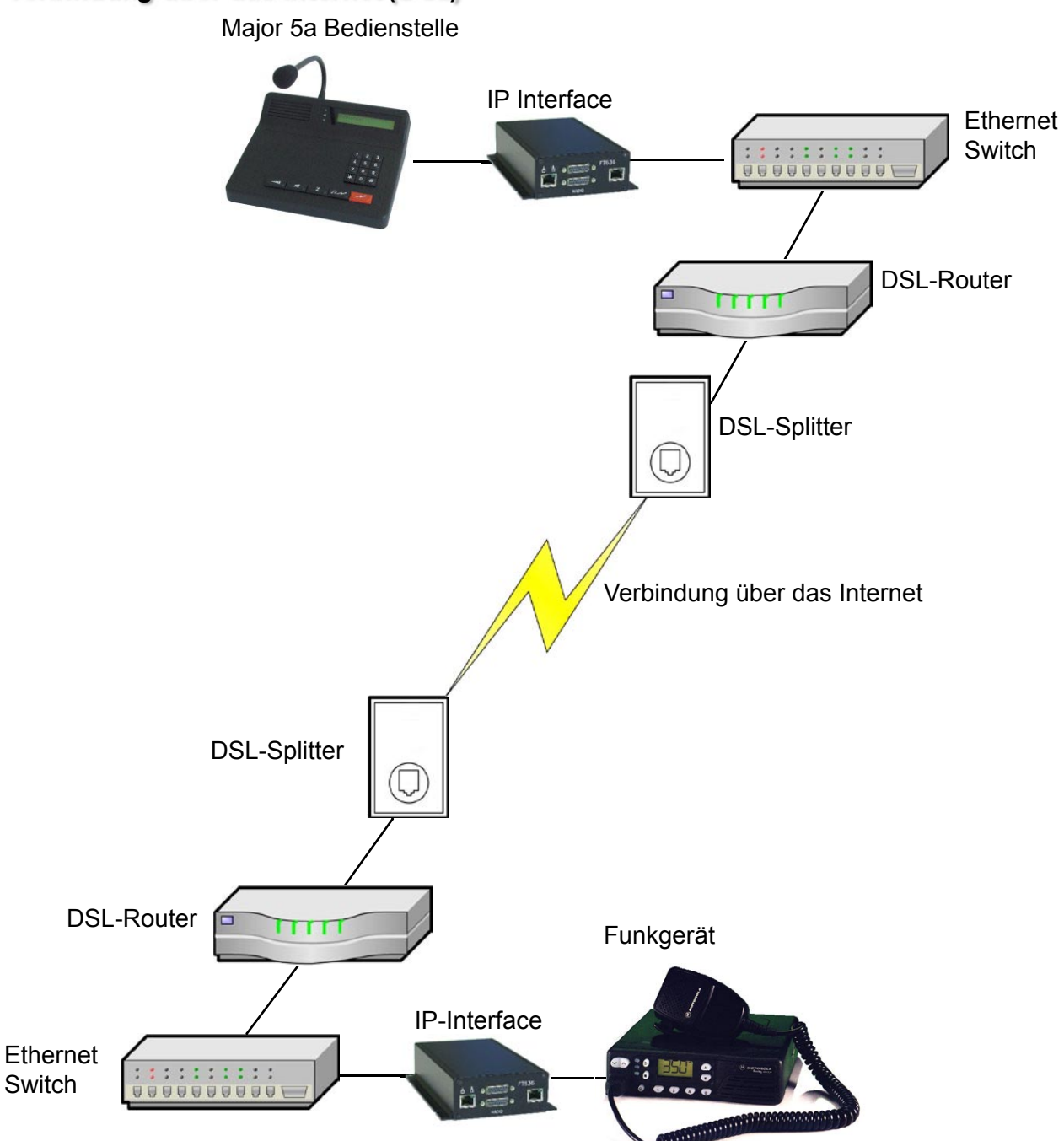

Diese Konfiguration zeigt die Komponenten, die bei einer Anschaltung mit Internetverbindung auftreten können. Dabei können, je nach Netzwerkanforderung die Ethernet Switches vorhanden oder auch nicht vorhanden sein. Im letzten Fall würden die IP-Interfaces jeweils direkt mit ihrem DSL-Router verbunden werden. Dies sollte auch der Regelfall sein. Damit wäre gewährleistet, dass keine anderen Geräte (PCs) die Internetverbindung mitbenutzen. Die Anschlussgeschwindigkeit würde somit vollständig den FT636 IP Intefaces zur Verfügung stehen.

Die folgenden Upload-Raten gelten, wenn das IP-Interface alleiniger Nutzer des Anschlusses ist

- 1-Kanalbetrieb: min. 96kBit/s
- 2-Kanalbetrieb: min. 160kBit/s

ACHTUNG: DSL-Anbieter geben meist nur die Download-Geschwindigkeit an. Die Anschlussgeschwindigkeit in Upload-Richtung ist meist erheblich geringer (z.B. Download 1000kBit/sec und Upload 128kBit/sec).

ACHTUNG: Die IP-Interfaces funktionieren nur mit einem DSL-Router aber nicht mit einem DSL-Modem.

ACHTUNG: Die FT636 IP Interfaces funktionieren entweder mit einer festen IP Adresse seitens des DSL-Anbieters oder über Dyn-DNS bei dynamisch vergebener IP Adresse am DSL-Anschluss.

Die Einrichtung ist in diesem Fall etwas komplexer, da in der hier vorliegenden Konfiguration die DSL-Router in die Überlegungen mit einzubeziehen sind.

Der Router hat im wesentlichen zwei Aufgaben. Erstens baut er die Verbindung zum DSL-Anbieter auf. Zweitens nimmt er die Daten vom lokalen IP-Interface entgegen und versendet sie über das Internet an seine Gegenstelle. Hier passiert das Umgekehrte, der Router empfängt die Daten aus dem Internet und muss sie dann an das IP-Interface in seinem Netzwerk weiterleiten.

Das zugrunde liegende Verfahren nennt sich NAT (Network Address Translation) und die notwendigen Einstellungen sollen hier kurz erläutert werden.

Der Router hat zwei Netzwerkanschlüsse. Einen zum lokalen Netzwerk den anderen zum Splitter/ DSL-Anbieter. Jeder der Anschlüsse verfügt über eine eigene (unterschiedliche) IP-Adresse. Die lokale IP-Adresse kann frei gewählt werden und ist meistens mit 192.168.0.1 (Netzmaske 255.255.255.0) vorbelegt. Die IP-Adresse und Netzmaske zum DSL-Anbieter werden auch vom Anbieter vergeben (feste IP-Adresse). Zum Beispiel:

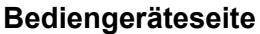

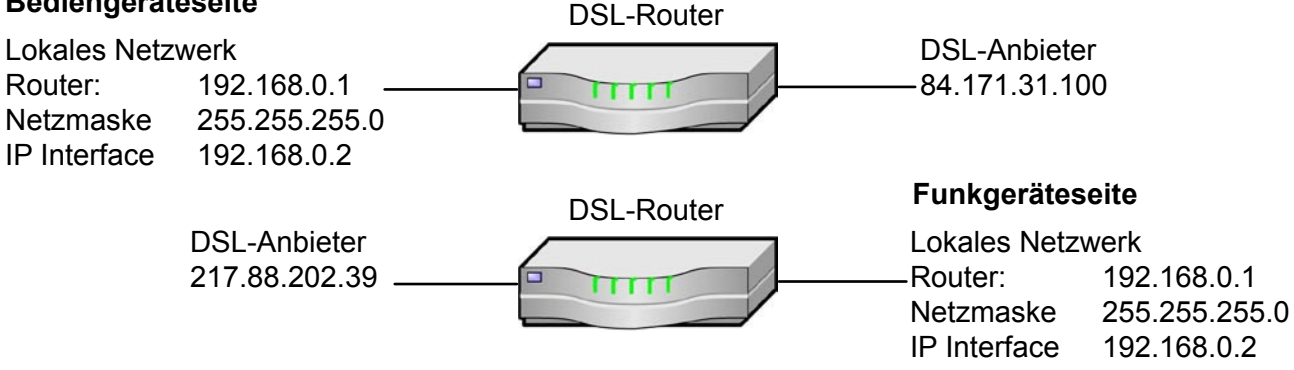

Auffällig ist, dass in beiden lokalen Netzwerken intern die gleichen IP-Adressen vergeben sind. Das funktioniert hier, da die lokalen Netzwerke durch ihren Router vor dem Internet versteckt werden. Aus dem Internet, bzw. von der Gegenstelle können lediglich die Router, nicht aber das dahinterliegende lokale Netzwerk angesprochen werden. Um jetzt doch ein Gerät im lokalen Netz zu ereichen, kommen die Ports, die in der Konfigurationsoberfläche eingestellt werden ins Spiel. D.h., wenn das IP-Interface der Bediengeräteseite NF-Daten an die Funkgeräteseite sendet, tut es das standardmäßig auf dem Port 10000. Diese Daten werden an die Adresse 217.88.202.39 abgesendet. Dieser Router muss jetzt "wissen", dass die Daten, die mit der Portnummer 10000 ankommen, ins interne lokale Netz an das IP-Interface mit der Adresse 192.168.0.2 weitergeleitet werden müssen.

In umgekehrter Richtung funktioniert der Vorgang genauso. Das IP-Interface der Fungeräteseite sendet seine NF-Daten an die IP-Adresse 84.171.31.100 auf dem Port 10000 und der DSL-Router der Bediengeräteseite reicht die Daten an das IP Interface mit der Adresse 192.168.0.2 weiter. Damit das funktioniert, muss jeder der beiden Router in seinen Einstellungen unter dem Punkt Portweiterleitung/Portforwarding/IP-Masquerading mindestens folgende Einträge haben

|       | • | •           |       |          | <u> </u> |               | •          |
|-------|---|-------------|-------|----------|----------|---------------|------------|
| Port  |   | IP-Adresse  |       |          |          |               |            |
| 10000 |   | 192.168.0.2 | ür Pr | rotokoll | UDP      | oder für alle | Protokolle |
| 10001 |   | 192.168.0.2 | ür Pr | rotokoll | ТСР      | oder für alle | Protokolle |
|       |   |             |       |          |          |               |            |

evtl. noch

192.168.0.2 für Protokoll TCP oder für alle Protokolle 80 Mit der letzten Einstellung kann auch das Konfiurationsmenü der Gegenseite erreicht werden. D.h., ein PC der z.B. auf der Bediengeräteseite steht, kann auch das IP-Interface auf der Funkgeräteseite konfigurieren. Allerdings hat jeder andere Rechner aus dem Internet auch Zugriff auf das Konfigurationsmenue. Daher unbedingt ein Passwort einrichten (auf dem IP-Interface, evtl. Kennwort an dem Gerät anbringen, evtl. Port ändern, z.B. 9999).

| Konfiguration der FT636 IP Interfaces |                   |                 |
|---------------------------------------|-------------------|-----------------|
|                                       | Bediengeräteseite | Funkgeräteseite |
| Lokale IP-Adress                      | 192.168.0.2       | 192.168.0.2     |
| Ziel IP-Adresse                       | 217.88.202.39     | 84.171.31.100   |
| Netzmaske                             | 255.255.255.0     | 255.255.255.0   |
| Gateway                               | 192.168.0.1       | 192.168.0.1     |

#### Verbindung über das Internet (DSL) mit VPN-Tunnel

Diese Verbindung sieht vom Prinzip zunächst genauso aus, wie die im vorhergehenden Abschnitt dargestellte Variante. Allerdings wird über das Internet ein sogenannter VPN-Tunnel (Virtual Private Network) hergestellt. Dies ist die sicherste Verbindung über das Internet, da sie nur von den beteiligten Geräten "eingesehen" werden kann. Allerdings müssen die beteiligten Router eine VPN-Verbindung unterstützen. Der Einfachheit halber sind die Router zwei gleiche Geräte vom selben Hersteller.

Ein weiterer Unterschied zu der vorhergehenden Konfiguration ist, dass die IP Interfaces direkt in das gegenüberliegende Netz zugreifen können. Die Internet-Verbindung wird von den VPN-Routern transparent durchgeschaltet. Die IP Interfaces sehen nichts von dieser Verbindung.

Das folgende Bild zeigt eine Konfiguration mit direktem Anschluss der IP Interfaces an den Router. Major 5a Bedienstelle

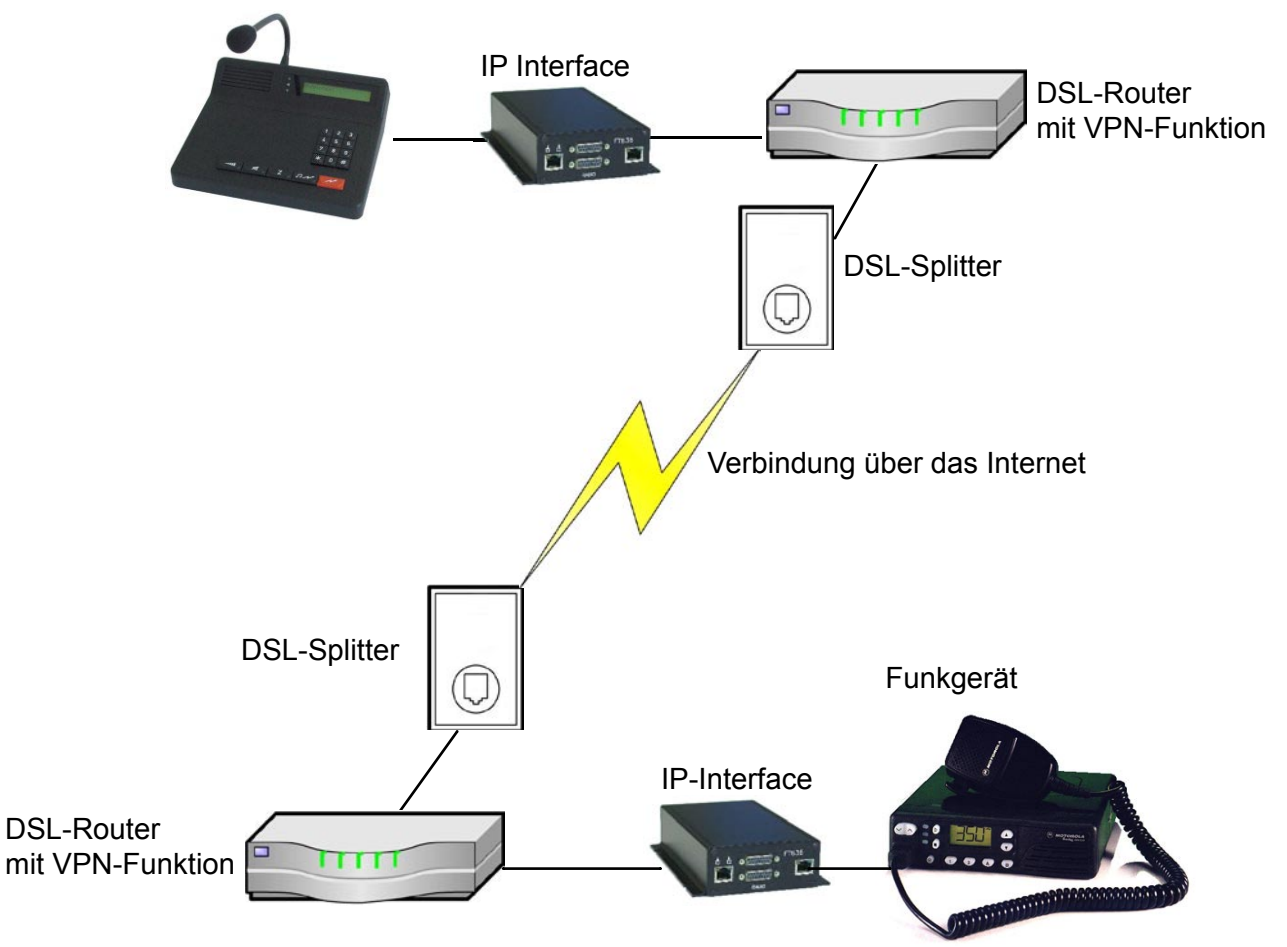

Hier benötigen die Netzwerke auf beiden Seiden unterschiedeliche IP-Adressen, von den Einstellungen der Internetverbindung sehen sie nichts, das machen die Router unter sich aus. Die IP-Adressen auf der Seite des DSL-Anbieters werden wieder von diesem selbst vergeben.

Eine mögliche Konfiguration wäre:

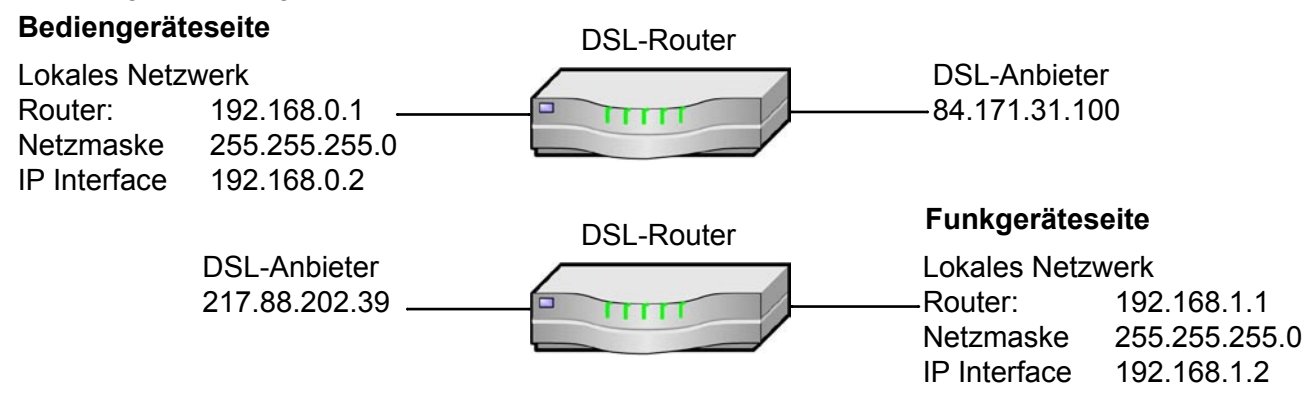

Die Einstellung der FT636 IP-Interfaces könnte dann so aussehen.

|                  | Bediengeräteseite | Funkgeräteseite |
|------------------|-------------------|-----------------|
| Lokale IP-Adress | 192.168.0.2       | 192.168.1.2     |
| Ziel IP-Adresse  | 192.168.1.2       | 192.168.0.2     |
| Netzmaske        | 255.255.255.0     | 255.255.255.0   |
| Gateway          | 192.168.0.1       | 192.168.1.1     |

Auf die Konfiguration der, das Internet betreffenden VPN-Einstellungen im Router kann an dieser Stelle nicht eingegangen werden. Es gibt hier von Hersteller zu Hersteller unterschiedliche Vorgehensweisen, obwohl es sich immer um dieselben, standardisierten Einstellmöglichkeiten handelt. Näheres findet man im Handbuch des jeweiligen VPN-Routers.

Je nach Ausstattung, können solche VPN-Router sowohl feste/statische als auch dynamische, also wechselnde IP-Adressen vom DSL-Anbieter nutzen.

**WICHTIG:** Bei der Auswahl der Router ist darauf zu achten, dass er VPN-tauglich ist. Wie bereits erwähnt, ist es vorteilhaft gleiche Geräte vom selben Hersteller zu verwenden.

#### Verbindung über ISDN

An Standorten, die zwar über eine Telefonleitung (ISDN) verfügen, für die aber keine DSL-Aufschaltung möglich ist, kann ein ISDN-Router zum Einsatz kommen.

In diesem Fall wird die Gegenstelle über eine ISDN-Verbindung erreicht. Die DSL-Router im o. g. Beispiel werden durch ISDN Router ersetzt. Diese wählen sich gegenseitig an und bauen die ISDN-Verbindung auf.

Da ein Kreis eines FT636 Netzwerk Interfaces eine Bandbreite von min. 96kBit/sec benötigt, muss mit Kanalbündelung gearbeitet werden. D.h., die beiden Kanäle eines ISDN-Anschlusses müssen gleichzeitig mit voller Bandbreite dem FT636 Interface für einen Funkkreis zur Verfügung stehen.

Beispiel:

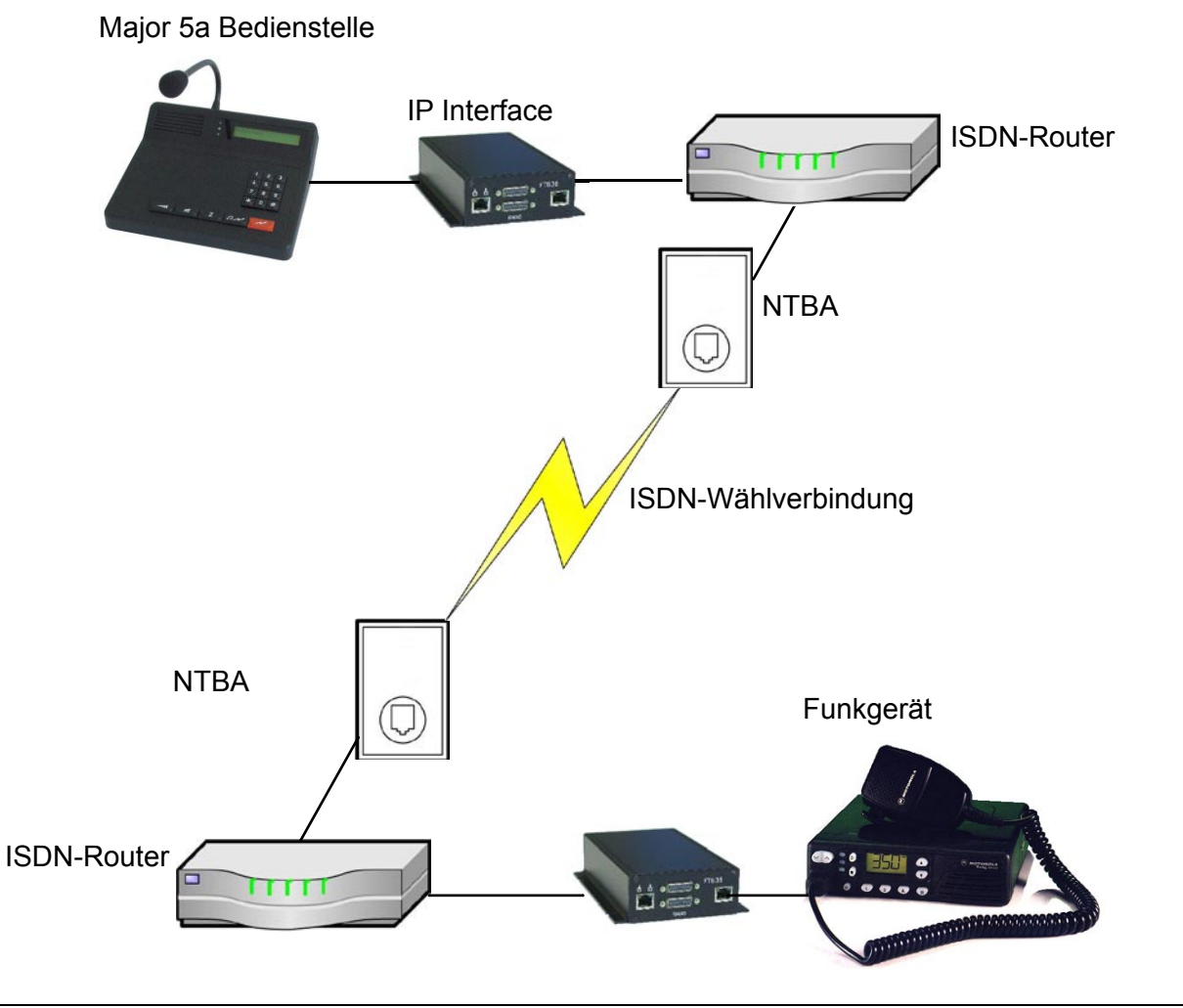

## **Technische Daten**

| Betriebsspannung      | 12 V                               |
|-----------------------|------------------------------------|
| Stromaufnahme         | ca. 300 mA                         |
| Gewicht               | ca. 525 g                          |
| Abmessungen B x T x H | 104 x 44 x 175 mm                  |
| Eingangsimpedanz Funk | 600 Ohm                            |
| Ausgangsimpedanz Funk | 600 Ohm                            |
| Ausgangspegel Funk    | -30 +3 dBm, Voreinstellung -10 dBm |
| Eingangspegel Funk    | -22 +4 dBm, Voreinstellung -17 dBm |
| NF-Übertragung        | PCM, 8Bit, 64kBit/s, A-Law, G.711  |

## Bestellinformationen

Bezeichnung

636000 FT636 Netzwerk Interface

636010

FT636 Netzwerk Interface 19"

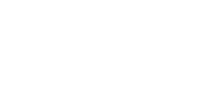

# Revisionsvermerk

Durchgeführte Änderungen sind in diesem Abschnitt nur stichwortartig aufgeführt. Für detaillierte Informationen lesen Sie bitte die entsprechenden Kapitel.

| 30.04.2009 | - | Neu Konfigurationsoberfläche                                     |
|------------|---|------------------------------------------------------------------|
| 04.05.2009 | - | Abgleichanweisung ergänzt                                        |
| 25.05.2009 | - | Kabelbeschreibung FT636 <> Major                                 |
| 02.06.2009 | - | Registerkonfiguration für 2-Draht-Anschaltung                    |
| 14.06.2009 | - | Potikonfiguration ergänzt (Durchschaltung NF)                    |
| 26.06.2009 | - | Web Interface auf die neueste Version geändert                   |
| 30.06.2009 | - | Konfiguration 2-Draht-Anschaltung eingefügt                      |
| 02.07.2009 | - | 2-Draht-Anschaltung ergänzt                                      |
| 30.07.2009 | - | Kabelbelgung Major / Funk zu FT636 überarbeitet                  |
|            | - | Ports für UDP und TCP genau spezifiziert                         |
| 20.11.2009 | - | Ergänzung Seite Normalbetrieb mit Verbindungsinformation         |
|            | - | Potiabgleich überarbeitet                                        |
|            | - | 2-Draht-Betrieb überarbeitet                                     |
| 03.11.2010 | - | ab PIC SW Ver. 1.02, Application Version V01.40 03.11.2010       |
|            | - | Ergänzung Relaisbetrieb                                          |
|            | - | Ergänzung IP-Adress-Ansage                                       |
|            | - | Ergänzug NF-PTT von VoIP                                         |
| 21.06.2011 | - | Konfiguration I/O ergänzt                                        |
| 14.09.2011 | - | Beispiel für ferngesteuerte Schaltausgänge                       |
|            | - | Beschreibung Sprechwege / Richtungsumschaltung Line Register 153 |
| 09.01.2012 | - | Registerprogrammierung überarbeitet                              |
| 19.04.2012 | - | Registernummerierung korrigiert                                  |
| 21.05.2012 | - | Beschreibung Sicherung/Wiederherstellung auf Systemseite         |
|            |   |                                                                  |